| 目 | 录 |
|---|---|
|   |   |

| 1.下载电子证书                          |              |
|-----------------------------------|--------------|
| 2.关于强检系统的操作步骤                     |              |
| 3.强制检定工作计量器具业务管理系统<br>位-用户手册 V1.0 | EV1.0计量器具使用单 |
| 4.非强检系统操作步骤及常见问题汇总                |              |

## 下载电子证书

● <u>网址</u>: 在浏览器里输入网址 http://www.ordoszjs.cn/,选择要下载的对应项, 然后输入<u>委托单号和委托单右上角的密码</u>就可下载电子证书或报告。

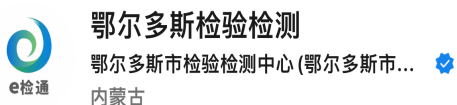

鄂尔多斯市检验检测中心,承担着全市范围内产品质量检 验、计量器具检测。本公众号可查询检测进度。>

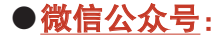

已关注公众号

发消息

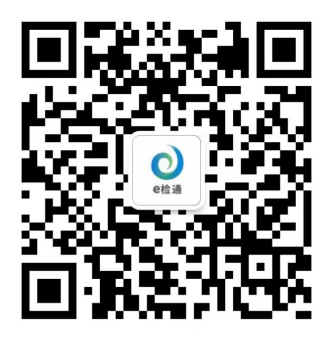

鄂尔多斯检验检测

微信扫描二维码,关注我的公众号

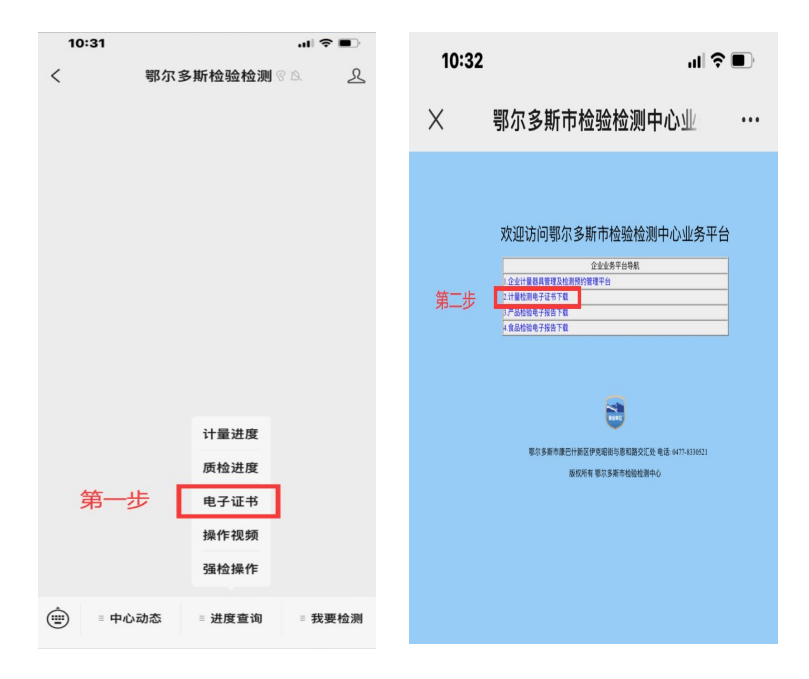

| 10:32                       |                        |                      |           |   |
|-----------------------------|------------------------|----------------------|-----------|---|
| <b>×</b><br>第三步             | 电子证书下                  | 载                    | •••       |   |
|                             | 计量检测电子                 | 证书下载:                |           |   |
| 1输入委托单号和委托单上的客户密码,然后点击查询:再选 | 中需要下载的证书,点击【电子证书批量下载   | 1] 按钮下载电子证书。         |           |   |
| 委托单号 客户密码                   | 空湖 査済                  | 结果记录数:0              |           |   |
| □全选中 电子证书批量下载 (批量下载适用IE内核测  | 宽器) 文件保存根目录: d:/ 系统将在此 | 根目录下创建 pdfrpt 子目录并保存 | 下载文件      |   |
| 选中 证书编号 证书类型 委托单号           | 器具名称 检测时间              | 委托单位 生产厂             | 出厂编号 测量类型 | Ŧ |
|                             |                        |                      |           |   |
|                             |                        |                      |           |   |
|                             |                        |                      |           |   |
|                             |                        |                      |           |   |
|                             |                        |                      |           |   |
|                             |                        |                      |           |   |
|                             |                        |                      |           |   |
|                             |                        |                      |           |   |
|                             |                        |                      |           |   |
|                             |                        |                      |           |   |
|                             |                        |                      |           |   |
|                             |                        |                      |           |   |
|                             |                        |                      |           |   |
|                             |                        |                      |           |   |
|                             | 鄂尔多斯市检验检测中心;           | 客服电话:0477-8327816    |           |   |

## 关于强检系统的操作步骤

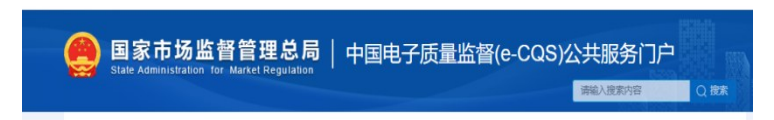

## 第一步 注册并登录点击红框中在线办理如下图:

| 会 国家市<br>State Admi | <b>市场监督管理总局│</b> 中国电子)<br>nistration_for_Market Regulation                      | 贡量监督(e-CQS | )公共服务门户<br>满输入废东内容                                                              |             |
|---------------------|---------------------------------------------------------------------------------|------------|---------------------------------------------------------------------------------|-------------|
| fixet.              | ()<br>()<br>()<br>()<br>()<br>()<br>()<br>()<br>()<br>()<br>()<br>()<br>()<br>( |            |                                                                                 | 〔))<br>通知公告 |
| 自企业                 | 原相国家法运计量检定机构任务授权                                                                | 夏多 在线办理    | 政务服务 新闻 法律法规                                                                    | (2)<br>答服电话 |
| ■ 个人 四 机构           | 强制稳定工作计量器具业务管理系统<br>特种设备生产单位许可                                                  | 在线功理       | 通报通告 政府公开 政策解读                                                                  | 移动抽査        |
| இ专家                 | 注册计量街注册管理系统<br>产品质量检查纳查系统                                                       | 在线办理       | 我保证         更多           •特种设备公示信息查询系统         •全国认证认可信息公共服务平台                  | ▲型          |
| 我要评                 | ■ 我要告                                                                           |            | <ul> <li>全国标准信息公共服务平台</li> <li>工业产品生产许可证获证情况查询</li> <li>产品质量监督批查信息查询</li> </ul> | 一<br>返回顶部   |
| ٩                   |                                                                                 |            | <ul> <li>计量检定机构查询</li> <li>自我声明查询</li> <li>200 201 章 市场</li> </ul>              | 收起          |

## 第二步 强检器具台账维护(录入、修改信息):

| e 国家市场监督管理总局<br>State Administration for Market Regulation | 中国电子质量监督(e-CQS)公共服务门户                                                                                                    |
|------------------------------------------------------------|----------------------------------------------------------------------------------------------------|
| 首页»我要办»                                                    |                                                                                                    |
| 3                                                          | 限制检定工作计量器具业务管理系统                                                                                                    |
| 服务事项在称 损件<br>■ 型化混用日和由户                                    | 潮粉检定工作计量器具管理系统是中国电子质量监督(+CGS)量要的运用。是支<br>算全国计量器具是制矩定业务的信息化平台,计量器具使用单位通过在公共振务门户注<br>机,可能冲强能器目标能合。并为理器能器和医数的法外。<br>2020年10月26日,市场监督总局公在2020年第42号),新版强制管<br>理的计量器目最杂的全部,(市场监督总局公在2020年第42号),新版强制检<br>定工作计量器具目录已正式发布(详细信息参见:<br>http://gkml.samr.gov.cn/ns/gi/ls/202010/20201026_322641.html),为<br>了确保密的正常约检,诸按照新版目录能护台账中的"一级目录"、"二级目<br>录信息。 |
|                                                            | 客販支持: 商店證書"你可我应"公众号,关注公众号后,講点击"我都咨询",选择"中<br>開研- 死無监督(COS),感问: 再起探 计最大"进行咨询。<br>"计量技术我们"的严与罪下或<br>"當員用使用如"的广告下或<br>"當員用使用命位"的形式编辑放                                                                                                    |

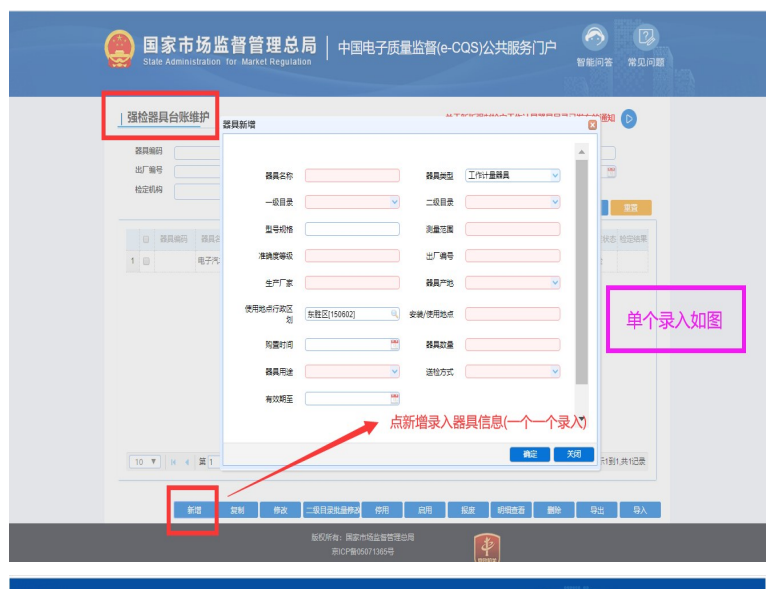

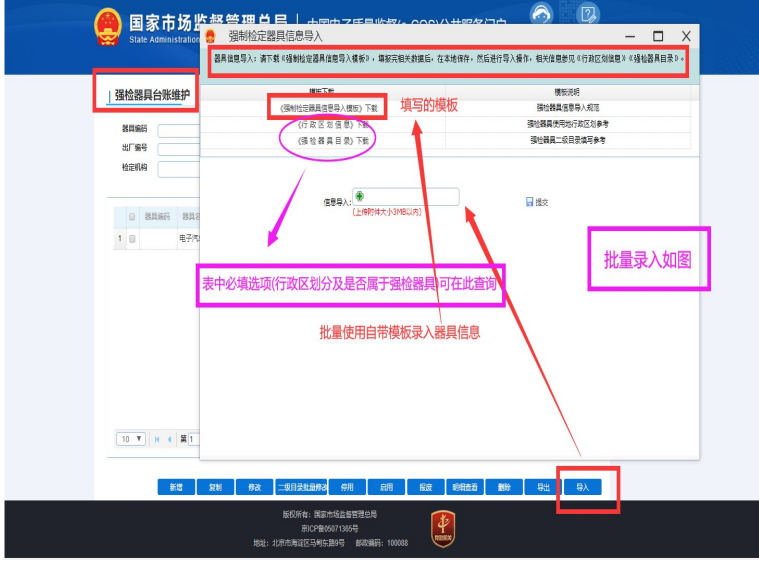

●<u>强检器具台账维护</u>中即可分开录入也可批量录入。

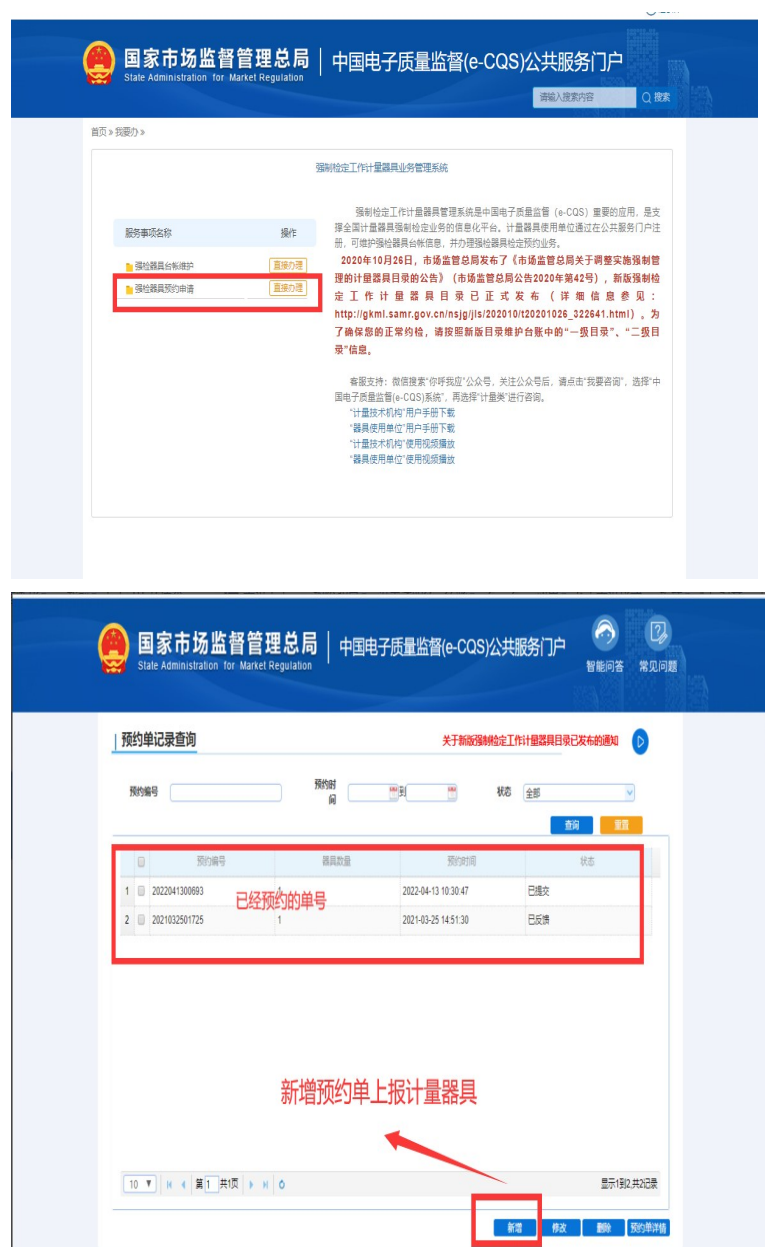

| MADLER     | 1  | 19757 | 1100         |          |                  |        |         |         |         |      | 单位名称         | 419        |     |      |              |      |      |    |
|------------|----|-------|--------------|----------|------------------|--------|---------|---------|---------|------|--------------|------------|-----|------|--------------|------|------|----|
| IX.NC.     | 选择 | 器具    |              |          |                  |        |         |         |         |      |              | 1/10       |     |      |              |      |      | 6  |
| 单位地:<br>部) |    | 查道    | 间条件          |          |                  |        |         |         |         |      |              |            |     |      |              |      |      |    |
|            |    | 8     | 具编号          |          |                  |        |         | 諸具名     | 8       |      |              |            | 有效距 | ¥ (  |              | 2    | -    |    |
|            |    | 检     | 定机构          |          |                  |        |         | 出厂编     | e (     |      |              |            | 諸県状 | さ 全部 |              |      | ~    |    |
|            | -  | 60    | *10*         | <b>±</b> | 8                |        | v       | 送检方     | 式 (全)   | 5    |              | Y          |     |      | <b>1</b> 16  |      | 题题   |    |
|            |    | -     | -            | 编号       | 器具名称             | 检定机构   | 出厂编号    | 生产厂家    | 有效期至    | 器具项别 | allites!     | 测量范围       | 准确度 | 副月政皇 | 器具状态         | 检定状态 | 送检方式 |    |
|            | L  | 1     | $\checkmark$ |          | 418788           |        | 418_09  | 北京      |         | 尺    | (4)3347,3555 | 0-991      | 1   | 1    | 861 <b>8</b> | 未检   | 送检   | ~  |
|            | L  | 2     |              |          | 418 <b>88</b> 83 |        | 418_08  | 北原      |         | 尺    | 快路动展示        | 0-991      | 1   | 1    | 新增           | 未检   | 送检   |    |
|            | L  | 3     | □ x          | 01       | 418期記録           | jgzc01 | 418_07  | 北原      | 2018-05 | 下尺   | 铁路轨题5        | 0-991      | 1   | 1    | 新增           | 超期   | 送检   |    |
|            | L  | 4     | 1            | 2        | 418.00 da        | 天津局    | 418_06  | 北京      | 1995-09 | 1-尺  | 快路机版系        | 0-991      | 1   | 1    | 新增           | 1200 | 送检   |    |
|            | L  | 5     | 0            |          | 418期記            |        | 418-001 | 北原      |         | 尺    | 钢橡尺          | 0-111      | 1   | 1    | 新增           | 未检   | 送检   |    |
|            | L  | 6     |              |          | 417期記            |        | XW03    | 天津      |         | R    |              | 1-990      | 2   | 1    | 新增           | 未检   | 现场检  |    |
|            | L  | 7     |              | L        | 417期記            |        | XW02    | 北京      |         | R    |              | 1-9999     | 1   | 1    | 新增           | 未检   | 送检   |    |
|            | L  | 8     | -            |          | 417期法            |        | XW03    | 天津      |         | R    |              | 1-990      | 2   | 1    | 新聞           | 未检   | 现场检  | ~  |
|            | L  |       |              | L        |                  |        |         |         |         |      |              |            |     |      |              |      |      |    |
|            |    |       |              |          |                  |        |         |         |         |      |              |            |     |      |              |      | 选择   | 关闭 |
|            |    |       |              |          | 选                | 中需     | 要打      | <b></b> | 的       | 器具   | 提了           | 之 <b>中</b> | ·请  | Na.  | 暂存预约单        | 1821 | 13   | 返回 |

| 预约单记录查询                |                                           | 关于新版强制检定工           | 作计量器具目录已发布的通知    | D             |
|------------------------|-------------------------------------------|---------------------|------------------|---------------|
| 預約編号                   | 預約財 一世王                                   |                     | 全部               | -             |
| 日 预约编号                 | 器具数量                                      | 预约时间                |                  |               |
| 2 2021032501725        | 1                                         | 2021-03-25 14:51:30 | 日頃六日の日本          |               |
| 如查找查看已经预约过             | 得计量器且详细内容则占#                              |                     |                  |               |
|                        |                                           |                     |                  |               |
|                        |                                           |                     |                  |               |
|                        |                                           |                     |                  |               |
|                        |                                           |                     |                  |               |
|                        |                                           |                     |                  |               |
| 10 ▼   14 《 第1 共収 )    | н                                         |                     | 显示(到             | 268           |
| 10 V H 《 第1 共版 》       | н                                         | *                   | 型示(型)<br>塔 修改 翻除 | 22记录<br>预约单详情 |
| <u>10 ▼</u> H ← 構1 共頃) | H C<br>販売所有: 開設市均広会新管理<br>第122章205071355号 |                     | 显示1到<br>帮 移攻 動除  | 2记录<br>预约单详情  |

●查看已经预约过的计量器具状态点击<u>预约单详情</u>翻 看最上面的<u>回执信息</u>!

| Т | 回执信息                       |                     |                    |                 |             |                     |            |           |        | 8         | 6    |
|---|----------------------------|---------------------|--------------------|-----------------|-------------|---------------------|------------|-----------|--------|-----------|------|
|   | 交い単共1条は量離具。<br>同分多新市产品质量は量 | 第中1条已分配适<br>检测听受理网络 | 潮尔多斯市检验<br>信息: 已受理 | 检测中心            | →<br>在<br>重 | E此查看<br>重新预约        | 预约状<br>即可  | 态, 如      | 预约失    | 败则按       | 照备注修 |
| Ľ | 计量器具信息                     |                     |                    |                 |             |                     |            |           |        |           |      |
|   | los los menos              | 20.03 cs.04         | -608               | PLC (SM         | HI TIMET    | 8010188407          | EF mint of | (T-tile C | 10101A | Well-Hots |      |
|   | □ \$11肚粥具编66               | 10,14,25,17         | NCEINC             | ARE GOV PROTECT |             |                     |            |           |        |           |      |
|   | 1 DN000015                 | BRASS               | _weisk             |                 |             | 多其行力社会社             | C          |           |        |           |      |
|   | 1 DN000015                 | DHON                |                    |                 |             | *#iftititititi<br>如 | 口报错可       | 丁自行耳      | 又消预约   | 5         |      |

●需注意<u>必须</u>在<u>预约单详情</u>中<u>查看审核状态</u>,及时修改 重新预约!

●**已受理**则表示审核通过,**不予受理**则按照备注注明的 信息修改后重新预约。

## 强制检定工作计量器具业务管理系统 V1.0 计量器具使用单位-用户手册 V1.0

2018年8月

1运行环境要求

公共服务门户支持以下浏览器版本。

1、IE10及以上版本;

2、谷歌60及以上版本;

3、火狐55及以上版本;

4、360安全浏览器(极速模式)8.1.1及以上版本;

5、360极速浏览器(极速模式)9.0.1及以上版本。

说明:打开360浏览器后,点击输入栏右侧的 ≥ 图标(如下图所示红框处),可筛选兼容模式和极速模式。 如使用过程中出现浏览器兼容问题,请及时更新浏览器。

◎ 互联网政务服务门户 × +
〈 〉 〇 ↓ ↓ http://psp.e-cqs.cn/egov/shindex.html

#### 2系统注册与登录

在公共服务门户注册并开通计量器具使用单位(企 业或者个人)账户。

#### 2.1 用户登录

新用户登录此系统前,应先访问国家质量监督检验 检疫总局-公共服务门户端网址(<u>http://psp.e-cqs.cn/</u>), 在用户管理子系统中未注册过用户,应先注册再登录。

| 12                                          | <b>1</b> 10                                      |                                   |                                    | 1127 B.S                                                                                                    | 1              |
|---------------------------------------------|--------------------------------------------------|-----------------------------------|------------------------------------|----------------------------------------------------------------------------------------------------|----------------|
| (7808)m                                     | NAME UTIN                                        | el esterm                         |                                    | ata 📰 📰 ata ata ata ata ata ata ata ata ata at                                                                           | 20             |
|                                             | 98864010-17-17-11-並採用型10<br>11-型452年展用46203-3544 |                                   | 在地の理<br>在地の理                       |                                                                                                    |                |
| CD 49.80                                    | 工业产品生产许可证系统                                      |                                   | BF-chartys)<br>BF-chartys          | 580 2.8                                                                                                    | 10.11          |
| EN2EST                                      |                                                  | 608200                            |                                    | <ul> <li>以征以可业务信息统一查询平台</li> <li>全国标准信息公共服务平台</li> <li>工业会局生会法可适应适应的公共股务</li> </ul>                                      | 西北             |
| (2)<br>BR 59 1940                           |                                                  |                                   | 12305<br>11997728                  | <ul> <li>上型产品は正かすうなEWないので置いる</li> <li>产品は重加合物価値(物面向)</li> <li>计量检定的均置向)</li> <li>現金編集型前向</li> <li>現金編集型により第10</li> </ul> | 0<br>1980<br>7 |
| ▲ (107)前关注<br>● 9949(20)(工作)計算              | 144-101-102-102-102-004                          |                                   | 10164538                           | <ul> <li>         ·</li></ul>                                                                                            | 62.4           |
| >> 计量标准器具体性<br>工业/>> 化量标准器具体件               | nikini<br>Nizmini                                |                                   | BECORES<br>BECORES                 | <b>n</b> D                                                                                                    |                |
| > 21 Albert Western Report and Albert State | 922-920-00-020<br>colo 200                       | a interaction                     | Breedings<br>Breedings<br>(1941)00 | MEMORY SECONDE                                                                                                    |                |
| (金) 穀 病                                     |                                                  |                                   | 8.6                                |                                                                                                    |                |
| 34100-0-22340                               | 16 由國人                                           | 服务事项合同                            | 10722339393                        | Product carafte supervision                                                                                              |                |
|                                             |                                                  |                                   |                                    | Recar information                                                                                                    |                |
|                                             |                                                  |                                   |                                    | REAL-27 OF                                                                                                    |                |
| X5.00.08-95                                 |                                                  |                                   |                                    |                                                                                                    |                |
| 020 I.a.                                    | asmite 🔂                                         | 9594-6236 (728388/8539-87<br>9594 |                                    |                                                                                                    |                |
|                                             |                                                  |                                   |                                    |                                                                                                    |                |

## 图:国家质量监督检验检疫总局-公共服务门户首页

已注册用户选择用户类型,输入用户名、密码、验证 码后登录

中国电子质量监督 (e-CQS)公共服务门户

| 新花形有:調定成量加量時時的設定局場 開料整理:調定所給出層高度中心)<br>地址,北向市地域定局相互振用局 都稱 100005 |
|------------------------------------------------------------------|

#### 2.2 用户注册

门户系统共有四种用户:个人、企业、机构、专家,登录计量器具使用单位只提供个人和企业类型的用户注册功能,专家角色用户不提供注册服务,为后台导入。

| 请您按业务系统 | 要求的用户类别选择对应的注册页面:         | * |
|---------|---------------------------|---|
| 计量标准器具模 | 这准系统:                     |   |
| 个人用户:计量 | 諸器具建标单位业务人员 ( 需手动关联建标单位 ) |   |
| 企业用户:计量 | 器具建标单位                    |   |
| 机构用户:技术 | 考评机构                      |   |
| 专家用户:考试 | 学员、考核委(目前无专家注册渠道,由管理员分配帐  |   |
| 号)      |                           |   |

**注册个人用户**,需填写用户名、密码、姓名、身份证 号、所在地、手机号码、验证码。

| • 2010 H [1] | WISHINGARD C  | 1-AIM 0-101M 8146120                     |
|--------------|---------------|------------------------------------------|
|              | • 18/~8       | 4-20十中村, 3219中街, 数中制合                    |
|              | • er 15       | 6-20个学祥,必须追随学、大小写学型组成                    |
|              | - 0614.0005   | 18/16.2.1023                             |
|              | · m #         | 18102-315-91                             |
|              | * 0.000-0.006 | 9390A,5H0(E-0                            |
|              | 12.30         | NR DA                                    |
|              | 18723M        | ····· 20/9/9 ····· • ···· 20/9/5 ····· • |
|              | VP REPRINE    | Week-Livelingut                          |
|              | - 9:07-0      | 1846A (F45-0 00056215                    |
|              | * MLA.32(E45  | 10/03/02/03                              |
|              | 67.00         | 38982A0588                               |
|              | IG IN         | 52.0K ·                                  |
|              | Mire-         |                                          |
|              |               | REPRESENTED CERTIFICATION CONTRACTOR     |
|              |               | 53. m                                    |

在必填项输入符合规范数据后,点击"注册",即可 成功注册。

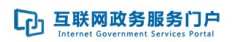

| 、返回首页 i   | 青选择用户类型:           | 个人注册        | 企业注册                   | 机构注册 |
|-----------|--------------------|-------------|------------------------|------|
|           |                    | Ø           | 注册成功,精牢记您<br>您可以: 立圖登录 | 的壓碍  |
| 请选择用户关型:  | 个人注册 企业注册          | 机构注册        |                        |      |
| • 甩户名     | newuser01          |             |                        |      |
| - 密码      | •••••              |             |                        |      |
| • 确认密码    | •••••              |             |                        |      |
| *姓名       | Andy               |             |                        |      |
| • 公民身份证号码 | 230183198808140728 |             |                        |      |
| 性别        | ◎男 ②女              |             |                        |      |
| 所在地       | 天津市                | 天津城区        | 南开区                    | -    |
| 详细地址      | 请输入详细地址            |             |                        |      |
| • 手机号     | 13041204907        | 6403        | tieres                 |      |
| * 输入验证码   | 888888             |             |                        |      |
| 8510      | 调输入邮箱              |             |                        |      |
| 民族        | 汉族                 |             |                        |      |
| 腦片        | (+)                |             |                        |      |
|           | ☑ 我已阅读并同意 (互联网)    | 改务服务门户注册协议》 |                        |      |

**注册企业用户**,需填写用户名、密码、企业名称、组 织机构代码、所在地、法人代表、法人身份证号、手机号、 验证码。

| ▲返回離页 | 请选择用户关型          | 个人进册 企业进制 机构进制                                                                                                    |
|-------|------------------|----------------------------------------------------------------------------------------------------|
|       | *甩户名             | 4-20个字符,支持字母、数字组合                                                                                                    |
|       | "谢 码             | 6-20个字符,必须由数字、字母或符号两种以上组成                                                                                                    |
|       | "确认密码            | 请输入思码                                                                                                    |
|       | *企业名称            | 清输入企业名称                                                                                                    |
|       | "统一社会信用代码/组织机构代码 | 请输入9位或18位的社会信用代码/组织机构代码                                                                                                    |
|       | 企业典型             | 公司 ·                                                                                                    |
|       | 企业营业执照           | +                                                                                                    |
|       | * 所在地            | 选择省 • 通择区 •                                                                                                    |
|       | 運動地址             | 请输入详细地址                                                                                                    |
|       | "法定代表人/负责人       | 请输入法定代表人 / 负责人                                                                                                    |
|       | 法定代表人/负责人身份证号码   | 请输入法定代表人/负责人身份证号4                                                                                                    |
|       | *手机导             | 请输入手机带码                                                                                                    |
|       | *短信验证码           | 10103002249                                                                                                    |
|       | 邮箱               | 请输入邮箱                                                                                                    |
|       | 企业宣传照片           | +                                                                                                    |
|       |                  | (200) (200) |

## 2.3 忘记密码

输入用户名、手机号码、短信验证码后,点击下一步,可重新设置密码。

| 1 验证身份 | 🕗 设置新密码 | ③ 完成  |  |
|--------|---------|-------|--|
|        |         |       |  |
| 用户名    |         |       |  |
| 手机号码   |         | 获取验证码 |  |
| 短信验证码  |         |       |  |
|        | -न      | њ     |  |

## 2.4游客功能

未登录用户,不具备我要办功能的在线办理功能, 但可以查看服务评价和办理指南,并具备我要看、我要 查以及公示权限。

| (1000000                          |                                           | (i)<br>6-932.12                        |                                                                                                    |                                                                                                    | জন্দ<br>মান্দ্র   |
|-----------------------------------|-------------------------------------------|----------------------------------------|----------------------------------------------------------------------------------------------------|----------------------------------------------------------------------------------------------------|-------------------|
| ■ 企业<br>臣 个人<br>岡 机构              | 福祉化立工作は整路件支援<br>は登らき登録時に支払<br>工会へ起すべい可逆系明 |                                        | 東京<br>(在北の)<br>(日本の)<br>(日本)<br>(日本)<br>(日本)<br>(日本)<br>(日本)<br>(日本)<br>(日本)<br>(日本)<br>(日本)<br>(日本)<br>(日本)<br>(日本)<br>(日本)<br>(日本)<br>(日本)<br>(日本)<br>(日本)<br>(日本)<br>(日本)<br>(日本)<br>(日本)<br>(日本)<br>(日本)<br>(日本)<br>(日本)<br>(日本)<br>(日本)<br>(日本)<br>(日本)<br>(日本)<br>(日本)<br>(日本)<br>(日本)<br>(日本)<br>(日本)<br>(日本)<br>(日本)<br>(<br>)<br>(<br>)<br>(<br>)<br>(<br>)<br>(<br>)<br>(<br>)<br>(<br>)<br>( |                                                                                                    | 901.00<br>12.0-79 |
| • • • • • • • • • • • • • • • • • |                                           |                                        | Becaso         Becaso           1226         Becaso           1226         Becaso           Becaso         Becaso           Becaso         Becaso           Becaso         Becaso           Becaso         Becaso           Becaso         Becaso                                                                                                    | UUUVICS AN ADMAN - ADMAN     UUUVICS AN ADMAN - ADMAN     UUUVICS AN ADMAN     UUUVICS AN ADMAN     UUUVICS AN ADMAN     UUUVICS AN ADMAN     UUUVICS AN ADMAN     UUUVICS AN ADMAN     UUUVICS AN ADMAN     UUUVICS AN ADMAN     UUUVICS AN ADMAN     UUUVICS AN ADMAN      UUUVICS AN ADMAN      UUUVICS AN ADMAN      UUUVICS AN ADMAN      UUUVICS AN ADMAN      UUUVICS AN ADMAN      UUUVICS AN ADMAN      UUUVICS AN ADMAN      UUUVICS AN ADMAN      UUUVICS AN ADMAN      UUUVICS AN ADMAN      UUUVICS AN ADMAN ADMAN      UUUVICS AN ADMAN      UUUVICS AN ADMAN      UUUVICS AN ADMAN      UUUVICS AN ADMAN      UUUVICS AN ADMAN      UUUVICS AN ADMAN      UUUVICS AN ADMAN      UUUVICS AN ADMAN      UUUVICS AN ADMAN      UUUVICS AN ADMAN ADMAN A      |                   |
| 58869                             | 82/WFE                                    | 9544-10280 (7.2028) 59 (9-10)<br>20049 |                                                                                                    | ZZ BAR ALL AND ALL AND |                   |

公示功能各种角色用户都可以查看,显示的是"我的--我的业务办理"的完成情况。

| 结果状态 | 申请时间                      | 申请事项          | 申请人         | 业务流水号              |
|------|---------------------------|---------------|-------------|--------------------|
| 准予许可 | 2018-01-07                | 重要工业产品生产许可证核发 | 河南省建材厂      | 111333332018000245 |
| 准予许可 | 2018-01 <mark>-</mark> 07 | 重要工业产品生产许可证核发 | 北京创业科技有限公司  | 111333332018000244 |
| 准予许可 | 2018-01-07                | 重要工业产品生产许可证核发 | 山东新能源矿业有限公司 | 111333332018000251 |
| 准予许可 | 2018-01-04                | 重要工业产品生产许可证核发 | 北京创业科技有限公司  | 111333332018000159 |
| 准予许可 | 2018-01-04                | 重要工业产品生产许可证核发 | 北京创业科技有限公司  | 111333332017000954 |

在首页面的右侧,有客服的联系方式。

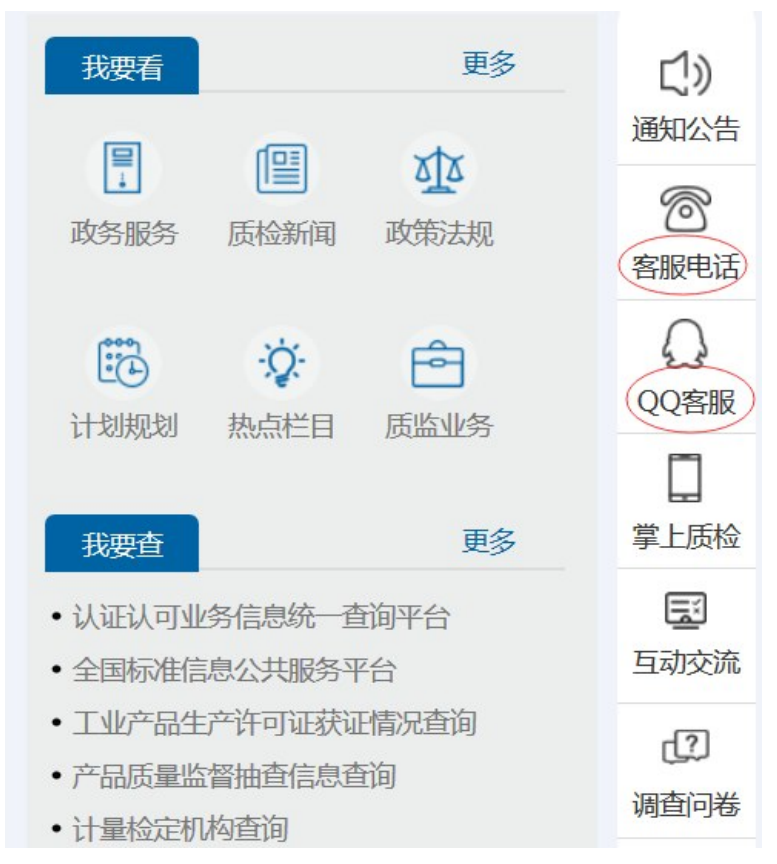

### 2.5 我的(个人中心)

个人用户未关联企业或机构时,拥有我的个人信 息、我的消息、修改密码功能。

个人用户关联企业后,拥有我的个人信息、我的业 务办理、我的质量信息、我的消息、修改密码功能。

个人用户关联机构后,拥有我的个人信息、我的业 务办理、我的消息、修改密码功能。

企业用户拥有我的企业信息、我的业务办理、我的 • 14 • 质量信息、企业授权我的消息、修改密码功能。

机构用户拥有我的机构信息、我的业务办理、我的检测能力信息、修改密码、我的机构授权功能。

专家用户没有"我的"功能。

#### 个人用户审核

登录系统后,点击"个人中心"进入个人中心页面。

## 个人用户

个人用户未关联企业或机构时,拥有我的个人信 息、我的消息、修改密码功能。

| 首页 个人中心               |                             | 张正<br>用户类型: へ |
|-----------------------|-----------------------------|---------------|
| 当前位置: 首页 > 个人中心       |                             |               |
|                       | 我的基本信息                      |               |
|                       | 姓名:张正                       |               |
| and the second second | 公民身份证号码: 342323198812121212 |               |
| 您好.张正                 | 性别: 男                       |               |
| 当前积分 78分              | 民族: 蒙古族                     |               |
| 我的个人信息                | dan a 🖉                     |               |
| 我的消息                  | 照片:                         |               |
| ▲ 修改密码                |                             |               |
|                       | 手机号: 18766665555            |               |
|                       | 邮箱: 123@123.com             |               |
|                       | 详细地址:                       |               |
|                       |                             | 修改            |
|                       | 关联企业信息                      |               |
|                       |                             |               |
|                       | 统一社会信用代码<br>/组织机构代码:        |               |
|                       | 企业名称:                       |               |
|                       | 添加关联                        |               |
|                       |                             |               |
|                       | 关联机构信息                      |               |

## 我的个人信息

我的个人信息中,可对我的基本信息进行修改。

可进行关联企业或关联机构,其中企业和机构只能 关联一个。

|          | 我的基本信息   |                    |
|----------|----------|--------------------|
| 14 M     | 姓名:      | 张正                 |
|          | 公民身份证号码: | 342323198812121212 |
| 您好,张正    | 性别:      | 男                  |
| 当前积分 78分 | 民族:      | 蒙古族                |
| 我的个人信息   |          | k                  |
| 我的消息     | 照片:      |                    |
| 🔒 修改密码   |          |                    |
|          | 手机号:     | 18766665555        |
|          | 邮箱:      | 123@123.com        |
|          | 详细地址:    |                    |
|          |          | (B)                |

## 关联企业

点击"申请关联"后,输入企业的统一社会信用代码/组织机构代码,再点击"申请关联",若统一社会信用代码/组织机构代码存在,申请成功。

关联企业信息

| 状态:未关联               |           |
|----------------------|-----------|
| 统一社会信用代码<br>/组织机构代码: |           |
| 企业名称:                |           |
|                      | 申请关联 删除关联 |

该企业通过申请后,用户拥有该企业的相关权限; 点击"删除关联",可删除关联,删除关联后,不再拥有该 企业的相关权限。 关联企业信息

 

 状态:申请中

 统一社会信用代码 /组织机构代码:
 333444555

 企业名称:zztest
 添加关联 删除关联

个人用户关联企业后,拥有我的个人信息、我的业 务办理、我的质量信息、我的消息、修改密码功能。

## 关联企业用户

个人用户关联企业后,个人中心多出我的业务办理 和我的质量信息功能,其他功能不变。

| 首页 企业办事 个人中     | 6                           | 🕋 wwe<br>用户类型:个人 |
|-----------------|-----------------------------|------------------|
| 当前位置: 首页 > 个人中心 |                             |                  |
|                 | 我的基本信息                      |                  |
|                 | 姓名: wwe                     |                  |
|                 | 公民身份证号码: 342323198012121234 |                  |
| 您好, wwe         | 性别: 女                       |                  |
| 当前积分 78分        | 民族: 哈萨克族                    |                  |
| 我的个人信息          | 532                         |                  |
| <b>我的业务办理</b>   | 照片:                         |                  |
| 我的质量信息          |                             |                  |
| 我的消息            | 手机号: 18965433456            |                  |
| 🔒 修改蜜码          | 邮箱: 5456@123.com            |                  |
|                 | 详细地址: 北京                    |                  |
|                 |                             | 修改               |
|                 | 关联企业信息                      |                  |

## 企业用户

企业用户拥有我的企业信息、我的业务办理、我的 质量信息、企业授权我的消息、修改密码功能。

| 首页 企业办事 个人中心    | >                     | www.czsqual<br>用户类型:企业 |
|-----------------|-----------------------|------------------------|
| 当前位置: 首页 > 个人中心 |                       |                        |
|                 | 企业基本信息                |                        |
|                 | 企业名称:                 | zztest                 |
|                 | 统一社会信用代码:             | 333444555              |
| 您好, zzsqual     | 企业类型:                 | 企业                     |
| 当时积分 78分        | 所在地:                  | 安徽晋芜湖市鸠江区              |
| 我的企业信息          | 法定代表人/负责人:            | zzsqual                |
| 💼 我的业务办理        | 法定代表人 / 负责人<br>身份证号码: | 342626197712121234     |
| 我的质量信息          | 手机号:                  | 18744556677            |
| 🌛 企业授权          | 邮 箱:                  | 123123@163.com         |
| ◎ 我的消息          |                       |                        |
| ☐ 修改變码          | 企业宣传照片:               |                        |
|                 | 详细地址:                 | 北京                     |
|                 | 企业住所/经营地址:            |                        |
|                 | 经营范围:                 |                        |

## 企业授权

个人用户申请关联后,企业用户可进行拒绝、通过、 删除操作。

|             | 我的企业   | 授权     |      |        |      |                 |
|-------------|--------|--------|------|--------|------|-----------------|
|             | 申请状态   | 全部     | Ψ    | 请输入用   | 户姓名  | 直询 重置           |
|             | 用户姓名   | 性别     | 申    | 青日期    | 申请状态 | 操作              |
| 您好, zzsqual | wwe    | 女      | 201  | 7-11-7 | 申请通过 | <b>拒绝</b> 通过 删除 |
| 当前积分 78分    | 显示第1到第 | 1条记录,原 | 急共1条 | 记录     |      |                 |
| 主 我的企业信息    |        |        |      |        |      |                 |
| 🔒 我的业务办理    |        |        |      |        |      |                 |
| 👤 我的质量信息    |        |        |      |        |      |                 |
| 企业授权        |        |        |      |        |      |                 |
| 我的消息        |        |        |      |        |      |                 |
|             |        |        |      |        |      |                 |

#### 2.6企业用户审核

计量器具使用单位的企业注册后,需要联系系统管理员进行审核操作。可以拨打400-813-5888客服电话,客服每天审核三次。

#### 2.7退出系统

用户在使用过程中如果要退出系统,可以点击系统 页面中右上方的【退出登录】按钮即可。

| 中国电子质量<br>China Electronic Quality Sup                                                                                                    | <b>直监督(e-CQS)</b><br>ervision (e-CQS) Public Service Portal | 公共服务门户                                         | · 南榆入贸易均容                                                                                                    | 委 Ozzsq<br><sup>个人中O</sup>                                                                                                    |
|----------------------------------------------------------------------------------------------------|-------------------------------------------------------------|------------------------------------------------|----------------------------------------------------------------------------------------------------|----------------------------------------------------------------------------------------------------|
| 日本                                                                                                    | () () () () () () () () () () () () () (                    | 同                                              | 現実者         ()           ()         ()           ()         ()           ()         ()           ()         ()           ()         ()           ()         ()           ()         ()           ()         ()           ()         ()           ()         ()           ()         ()           ()         ()           ()         ()           ()         ()           ()         ()           ()         ()           ()         ()           ()         ()           ()         ()           ()         ()           ()         ()           ()         ()           ()         ()           ()         ()           ()         ()           ()         ()           ()         ()           ()         ()           ()         ()           ()         ()           ()         ()           ()         ()           ()         ()           () | 新國委用<br>與出發文<br>政策法规<br>同                                                                                                    |
| <ul> <li>■ 140</li> <li>■ 140</li> <l< td=""><td>國總統位正工作計量器具管理<br/>计量标准器具核准系统<br/>工业产品生产许可证系统<br/>产品监督抽查信息管理系统</td><td></td><td>在线力理         読         読           在线力理         计划规划 热点兰目           在线力理         我要查</td><td>・              新課电話             ・              新課电話             ・              公会報                 ・              ·              ·              ·              ·              ·              ·              ·              ·              ·              ·              ·              ·              ·              ·              ·              ·              ·              ·              ·              ·              ·              ·              ·              ·              ·              ·              ·              ·              ·              ·              ·              ·              ·              ·              ·              ·              ·              ·              ·              ·              ·              ·              ·              ·              ·              ·              ·              ·              ·              ·              ·              ·              ·              ·              ·              ·</td></l<></ul> | 國總統位正工作計量器具管理<br>计量标准器具核准系统<br>工业产品生产许可证系统<br>产品监督抽查信息管理系统  |                                                | 在线力理         読         読           在线力理         计划规划 热点兰目           在线力理         我要查                                                                                                    | ・              新課电話             ・              新課电話             ・              公会報                 ・              ·              ·              ·              ·              ·              ·              ·              ·              ·              ·              ·              ·              ·              ·              ·              ·              ·              ·              ·              ·              ·              ·              ·              ·              ·              ·              ·              ·              ·              ·              ·              ·              ·              ·              ·              ·              ·              ·              ·              ·              ·              ·              ·              ·              ·              ·              ·              ·              ·              ·              ·              ·              ·              ·              ·              · |
| 我要评<br>  (<br>                                                                                                    | () () () () () () () () () () () () () (                    | 我要告           (2)           互动交流           (2) |                                                                                                    | 1前平台 単二級2<br>平台 更<br>建築及前的 互动次統<br>前前<br>一位<br>加<br>一位<br>一<br>一<br>一<br>一<br>一<br>一<br>一<br>一<br>一<br>一<br>一<br>一<br>一                                                                                                    |
| <ul> <li>         登納检定工作计量     </li> <li>         计量标准器具核准     </li> <li>         工业产品生产许可     </li> </ul>                                                                                                    | 器具管理系统<br>系统<br>证系统                                         |                                                | · 通时14年25月日3日月<br>在线功理     在线功理     在线功理     在线功理     在线功理     在线功理     在线功理     在线功理                                                                                                    | 返回顶部<br>收起<br>了。                                                                                                    |

### 3强检器具台账维护

### 3.1功能说明

计量器具使用单位建立强检器具台帐,可对强检器

具进行查询、新增、复制、修改、删除、保存、到期提醒,以 及对强检器具进行停用、启用、报废等变更操作。

#### 3.2注意事项

操作员为计量器具使用单位的操作人员。

系统公共服务门户支持以下浏览器版本。1、IE10 及以上版本;2、谷歌60及以上版本;3、火狐55及以上版 本;4、360兼容模式8.1.1及以上版本;5、360极速模式 9.0.1及以上版本。说明:打开360浏览器后,点击输入 栏右侧的 🦉 图标,可筛选兼容模式和极速模式。如使 用过程中出现浏览器兼容问题,建议及时更新浏览器。

#### 3.3 操作步骤

计量器具使用单位登录公共服务门户后,在首页左 上方的【强制检定工作计量器具管理系统】,点击右侧的 【在线办理】,然后点击【强检器具台账维护】右侧的【直 接办理】,进入强检器具台账维护页面,如图所示:

| 国电子质量<br>ina Electronic Quality Su; | 量监督(e-CQS)<br>Pervision (e-CQS) Public Service Portal | 公共服务门户   | 調練              | 人援索内容                                                               | 幕の                   |                   |
|-------------------------------------|-------------------------------------------------------|----------|-----------------|---------------------------------------------------------------------|----------------------|-------------------|
|                                     | ß ô                                                   | â        |                 | 我要有                                                                 | 更多                   | <b>〔)</b><br>通知公( |
| 行政审批                                | び最近日<br>以近以可                                          | 标准管理     |                 | 政务服务 质检新                                                            | 司 政策法规               | 富服电               |
| <u>助</u> 企业                         | 计量检定业务通用管理系统                                          |          | 更多在线办理          | 计划规划 热点栏目                                                           | 目 质监业务               |                   |
| 百个人 图 机构                            | 强制给定工作计量器具管理<br>计量标准器目标准系统                            |          | 在线办理            |                                                                     |                      | 日本                |
| ⑧专家                                 | 工业产品生产许可证系统                                           | •        | 在线办理            | 我要查<br>• 全国认证认可信息公:                                                 | <b>更多</b><br>共服务平台   | 国动交               |
| 我要评                                 |                                                       |          |                 | <ul> <li>全国标准信息公共服</li> <li>工业产品生产许可证</li> <li>产品质量监督抽查值</li> </ul> | 务平台<br>获证情况查询<br>息查询 | の<br>調査の          |
| 服务评价                                | 世目评价 調査问着                                             | 互动交流 廉政站 | 度 12365<br>投诉举报 | <ul> <li>计量检定机构查询</li> <li>强检器具查询</li> <li>强检器具证书查询</li> </ul>      |                      | 「返回顶              |
| 你可能关注                               | 通用管理系统                                                |          | 在线办理            | <ul> <li>强制给定器具目录面</li> <li>我表的</li> </ul>                          | <u>词</u>             | Kula              |

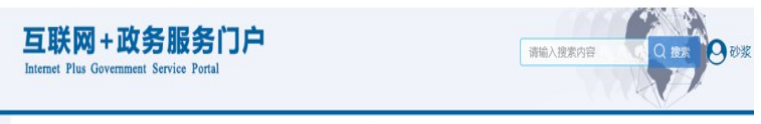

首页》我要办》

|            |      | 强制检定工作计量器具管理                                                                       |
|------------|------|------------------------------------------------------------------------------------|
| 服务事项名称     | 操作   | 强制检查工作计量器具管理系统是中国电子质量监督(e-COS)重要的应用,是支打<br>全国计量器具颈制检查业务的信息化平台,计量器具使用单位通过在公共服务门户注册, |
| 2 强检器具预约申请 | 直接の理 | 9年伊姆程編具省新信息,并77座强管編具检查预约业务。<br>计量检定技术机构通过在公共服务门户注册,可完成检定预约、检定受理、检定结果登1             |
| 2 强检器具台帐维护 | 直接力理 | 等强检器具检定业务相关上作,开可对自身检定能力信息进行难护,社会公众通过访问/<br>共服务门户,可查询强制检定计量器具相关公示信息。                |

#### · 21 ·

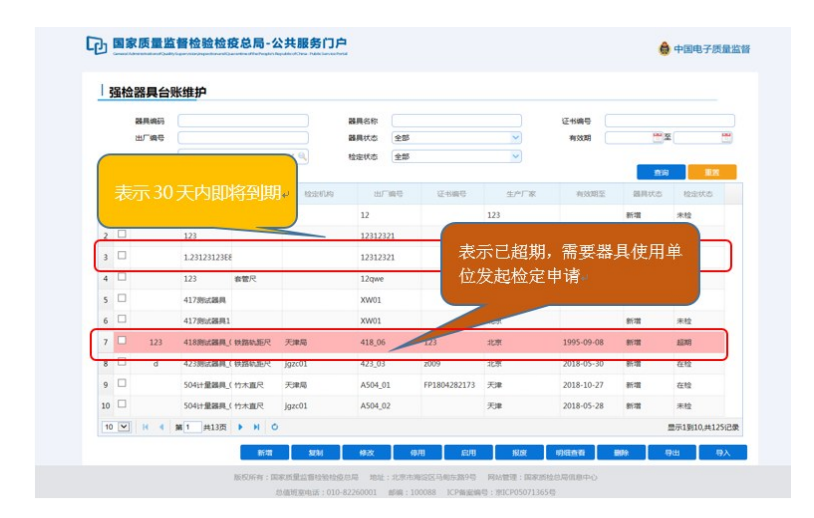

注意:器具信息有的会标识各种颜色,这是系统给 予预警提示。当器具信息为黄色时,表示30天内即将 到期;当器具信息为红色,表示已超期,需要器具使用单 位发起检定申请。

|    | 器具编码        | (            |             |                | 器具名称  |       |              |          | 泛书编号       |                |               |
|----|-------------|--------------|-------------|----------------|-------|-------|--------------|----------|------------|----------------|---------------|
|    | 出厂编号        |              |             |                | 副用状态  | 全部    |              | ~        | #133,28    | (***)S         | E [           |
|    | 检定机构        |              |             | ×              | 检定状态  | 全部    |              | <b>V</b> |            |                |               |
|    | DEJE HEALTA | MASS         | 20.00.60.00 | dist Territors | N     | Tie P | UT-KOD       | 4.20     | a como     | Billion (      | IN COLOR      |
| 1  |             | 123          | <b>非</b> 智尺 |                | 12    |       |              | 123      |            | 8528           | *12           |
| 2  |             | 123          |             |                | 12312 | 2321  |              | 123      |            | 815700         | 未检            |
| 3  |             | 1.23123123E8 |             |                | 12312 | 2321  |              | 123      |            | 81720          | 未检            |
| 4  |             | 123          | <b>非</b> 管尺 |                | 12qw  | e     |              | 123qweqw |            | 815200         | 未检            |
| 5  |             | 417.8%武器网    |             |                | XW01  |       |              | 北京       |            | 85:20          | 未检            |
| 6  |             | 417月95大副月1   |             |                | XW01  |       |              | 北京       |            | 81720          | 未检            |
| 7  | 123         | 418895588 (  | 铁器轨道尺       | 天津局            | 418_0 | 16    | 123          | 北京       | 1995-09-08 | 915-2 <b>0</b> | 18 <b>0</b> 0 |
| 8  | d           | 423原始起展。     | MBMER       | jgzc01         | 423_0 | 13    | z009         | 北京       | 2018-05-30 | 915×30         | 在脸            |
| 9  |             | 504计量器网_0    | 竹木直尺        | 天津局            | A504  | .01   | FP1804282173 | 天津       | 2018-10-27 | 815×100        | 在脸            |
| 10 |             | 504计量器具_     | 竹木直尺        | jgzc01         | A504  | .02   |              | 天津       | 2018-05-28 | 新潮             | 未检            |

新增:点击【新增】按钮,进入强检器具台账新增界 面,如图所示:

· 22 ·

| 强检器具台账维护          |                                                                                                    |                                                                                                    |              |                           |            |
|-------------------|----------------------------------------------------------------------------------------------------|----------------------------------------------------------------------------------------------------|--------------|---------------------------|------------|
| N.D.WG            | RRMT                                                                                                    |                                                                                                    |              |                           | 8          |
| 出「編号              | 諸具名称                                                                                                    |                                                                                                    | 器具类型         | Intena                    |            |
|                   | 8月23日                                                                                                    | Image: Image: | 8月24日        | V                         | 1020       |
| D 8469 845        | ○ 型号规格                                                                                                    |                                                                                                    | 800.700      |                           | iks tiens  |
|                   | ******                                                                                                    |                                                                                                    | 出厂编号         |                           |            |
|                   | 生产厂家                                                                                                    |                                                                                                    | お見产地         | ×                         |            |
|                   | 使用地点行政区划                                                                                                    | ##E[110106]                                                                                                    | 安裝/使用地点      |                           |            |
|                   | 向面时间                                                                                                    |                                                                                                    | <b>建戊乳粉</b>  |                           |            |
|                   | 發展用途                                                                                                    | •                                                                                                    | 诺杜方式         |                           |            |
|                   | 180日:第2年                                                                                                    | 确认有"使用地会行政区划"、"福用"                                                                                                    | oor, raineor | <b>第</b> 章,系统将最优进行检查任务指派。 |            |
| 10 - 16 4 98 0 12 | 1.<br>International Action of the second second second second second second second second second second second second |                                                                                                    |              |                           | 显示の形的,共の记録 |

输入器具名称,器具项别,器具种别,型号规格,测 量范围,准确度等级,出厂编号,生产厂家,器具产地,安 装/使用地点,器具数量,器具用途及送检方式等信息, 点击【确定】按钮,完成新增器具。

**说明**:请准确填写"使用地点行政区划"、"器具项别"、"器具种别"信息,系统将据此进行检定任务指派。

| 88,965 (a)<br>11/95 (c) | 间影響      |             |         |        |   |                |
|-------------------------|----------|-------------|---------|--------|---|----------------|
| 出厂编号                    |          |             |         |        | × |                |
| 检定机构                    | 器具名称     | 2322        | 8482    | 工作计量器具 |   |                |
| C 20.00.000 2           |          | 屋光度计        |         | 臣光度计   |   | is there there |
|                         | 型号规格     | 244         | 利量性期    | 2244   |   |                |
|                         | 准确實等级    | 24          | 出厂编号    | 234    |   |                |
|                         | 生产厂家     | 243         | 副具产地    | 进口     | ~ |                |
|                         | 使用地将行政区划 | 憲定区[110108] | 安装/使用地点 | 24442  |   |                |
|                         | 购置时间     | 2018-07-10  | きの見ち 「  | 1      |   |                |
|                         | 器具用途     | 环境监测        | - 送检方式  | B0:512 | ~ |                |

**复制**:选择一条记录,点击【复制】,复制一条现有的数据,进行新增,如图所示:

| 「强控器具台账维         | BUILD     |                     |                    |                 | 8                 |             |
|------------------|-----------|---------------------|--------------------|-----------------|-------------------|-------------|
| 8587             | 制具名称      | 6041+@MA_001        | 日本会                | 工作计量器具          | V                 | 24 B        |
| 6250A            | 器具项则      | 压力表                 | > 器具种别             | 压力限             | V                 |             |
| 2 anai a         | 型导动物      | 1-990               | RETE               | 1-990R          |                   | E HERE HENT |
| 1 12 604         | -         | 1                   | 出厂编号               | 604_001         |                   | 来拉          |
|                  | 生产厂家      | 北東                  | 器具产地               | X. <sup>m</sup> | 8                 |             |
|                  | 使用地点行政区划  | <b>≭</b> 蛇区[110106] | Q \$8/6834         | 北京              |                   |             |
|                  | 與靈时间      | 2018-06-04          |                    | 1               |                   |             |
|                  | 88.92     | REDP                | > 送检方式             | 30              | ~                 |             |
| 10 10 10 4 10 10 | 904) : WA | 總國守使用地亦行改至於"。       | *28.53)*, *28.049) | 88. KAKBD2763   | 1691101.<br>Nz X8 | 87181.8128  |

| 1 381当而吴百实旺 3                         | ARM           |                            |                |                      | 0     |      |
|---------------------------------------|---------------|----------------------------|----------------|----------------------|-------|------|
| 器具病所<br>出厂病料                          | 利用名称          | 6041 <b>1-1888.08_</b> 001 | BARS           | Intella              | ~     | 10 g |
| 10010                                 | 80,751        | 压力表                        | - 四月中日         | 压力表                  | ~     |      |
|                                       | 型导机器          | 1-990                      | RETER          | 1-990R               |       |      |
|                                       | -             | 1                          | 10 H           | 604_001              |       | 朱脸   |
| □ □ □ □ □ □ □ □ □ □ □ □ □ □ □ □ □ □ □ |               |                            | 出厂编号相同的数据无法    |                      | 2     |      |
|                                       | ERECTION REAL | ##SS[110106]               |                |                      |       |      |
|                                       | BARE          | 安全防护                       | - 運動方式         | 1840                 | 2     |      |
|                                       | 说明:请准确:       | <b>森马"使用地点行成这</b> 起"。"     | MARST, "BRHSS" | <b>18. 系统将跟此进行检查</b> | 任务部队。 |      |
|                                       |               |                            |                |                      |       |      |
|                                       |               |                            |                |                      |       |      |
|                                       |               |                            |                |                      | 2 9:0 |      |

说明:同一个器具只需要录入1次,生产厂家和出

厂编号相同的数据无法增加。

修改:选择一条器具记录(没有在预约流程中的器 具),点击【修改】按钮,弹出提示框,点击【确定】按钮,修 改成功,如图所示:

| 强检器具台账维      | 500X                                                                                                    |                  |                     |                   | 8   |              |
|--------------|----------------------------------------------------------------------------------------------------|------------------|---------------------|-------------------|-----|--------------|
| BARS         |                                                                                                    |                  |                     |                   |     |              |
| 80°#9        | 器具名称                                                                                                    | 604)+量器具_001     | 器具供型                | 工作计量器具            |     |              |
| 1231/10      | <b>出几</b> 项目                                                                                                   | 臣力泰 👻            | 8月9月8               | 臣力表               |     |              |
| Z man a      | 型导成物                                                                                                    | 1-990            | 24213               | 1-990R            |     | COLOR DATION |
| 1 1 604      | MARGO                                                                                                    | 1                | 出厂编号                | 604_001           |     | 12           |
|              | ±≠r⊺æ                                                                                                    | 北東               | 8872                | 8                 |     |              |
|              | 48445250                                                                                                    | #er5[110105]     | CR/ARH-C            |                   |     |              |
|              | de transmissiones de la companya de la companya de la companya de la companya de la companya de la companya de | andimot          | Board on the series |                   |     |              |
|              | 购量时间                                                                                                    | 2018-06-04       | 器具設量                | 1                 |     |              |
|              | 8月月出                                                                                                    | 安全的种 🗸           | 送检方式                | 18th 👻            |     |              |
|              | 964) : 1640                                                                                                    | 碘酸甲酰胆酸药医酸医胆仁 "最终 | 1597、"副具4997        | 18. SANGLE-MOLINE | 7.9 |              |
| 10 · H · M 1 |                                                                                                    |                  |                     |                   |     | 重示1到1,円1记录   |

**删除:**选择一条新增的可预约的器具记录(仅对可 新增器具进行删除操作),点击【删除】按钮,弹出提示 框,点击【确定】按钮,删除成功,如图所示:

|    | 1001122 |          | NSHE37-       |          |                      |               |                 |        |               |            |               |                   |  |
|----|---------|----------|---------------|----------|----------------------|---------------|-----------------|--------|---------------|------------|---------------|-------------------|--|
|    |         | 副具体的     |               |          |                      | BAS           | *               |        |               | 任书编号       |               |                   |  |
|    |         | ED SHOP  |               |          | ~ 0                  | AND IN COLUMN | 5 <u>2</u> m    |        |               | #13346     |               |                   |  |
|    |         | COTANA.  |               |          | Ang                  | CERE (V)      | 2 ( <u>2</u> #) |        |               |            | 28            | 東京                |  |
|    |         | BRASI    | MASA          | RARE     | 检查机构                 |               | 出厂编程            | 6889   | 9.PT%         | 有效期至       | BRICE         | NER KS            |  |
| 11 |         |          | 504计服器用_0     | NURSE DI | NURRER RATING        | 03 A50        | M_03            |        | 用北            | 2018-05-28 | 8178          | #12               |  |
| 12 |         |          | 504计量器规则      |          | 1299502201403 A504_0 |               | 4_04            |        | 常北            | 2018-05-28 | 85 <b>2</b>   | 未拉                |  |
| 13 |         |          | 504计量器风。      | ( 玻璃体温计  | jgzc01               | 提示依息!         |                 |        | ×             | 2018-05-28 | 852           | 未拉                |  |
| 14 |         |          | 504计量器具_0     | 竹木直尺     | jgzc01               | 2001 22 株定田   |                 | 择的信息?  |               | 2018-05-28 | 8110          | 10-4 ×14<br>新聞 来位 |  |
| 15 |         | dd507001 | 507计量器具_0     | (竹木面尺    | jgzc01               |               | 桃庄              | RUA    |               | 2018-05-31 | <b>6</b> .0   | 5102              |  |
| 16 |         | M0901    | 507计量编码_0     | 竹木直尺     | jgzc01               |               |                 |        |               | 2018-05-31 | 在用            | IE M              |  |
| 17 |         |          | 507计量器具_0     | 竹木直尺     | jgzc01               | ASC           | 07_03           |        | 天津            | 2018-05-28 | 85 <b>3</b> 8 | 未检                |  |
| 18 |         |          | 507计量组织_0     | 竹木圓尺     | 天津局                  | ASC           | 07_04           | qw2375 | 天津            | 2018-09-08 | 8512          | 在脸                |  |
| 19 |         |          | 42599168848,0 | PERMIT   | jgzc01               | 425           | _021            |        | 10 <b>7</b> 0 | 2018-05-25 | 812           | 未拉                |  |
| 20 |         |          | 42578168840.0 | PERMIN   | jgzc01               | 425           | _03             |        | :12M          | 2018-05-25 | 8518          | 未检                |  |
| 1  |         |          | 第 2 共13页      | P H C    |                      |               |                 |        |               |            |               | 示11到20.共125记录     |  |

**启用:**选择一条器具状态为"停用"或者"报废"的记录,点击【启用】按钮,点击【确定】按钮,启用成功,如图 所示:

| 3  | 動检器具  | 台账维护                 |            |             |          |     |              |                  |            |               |               |
|----|-------|----------------------|------------|-------------|----------|-----|--------------|------------------|------------|---------------|---------------|
|    | 8.8.8 | a (                  |            |             | 制用名称     |     |              |                  | 泛书编号       |               |               |
|    | 出厂编   | e 🦳                  |            |             | 器具状态     | 98  |              | ~                | 和效期        | 199 S         | E             |
|    | 检定机   | 9                    |            | ×           | 检查状态     | 主部  |              | ×                |            | _             |               |
|    |       |                      |            |             |          |     |              |                  |            | nia           | 82            |
|    |       | RES BREA             | BERTHARD   | R212/812/90 | 8        | 900 | 12.080.0     | 生产厂家             | WORLS      | BRKS          | 12:2855       |
| 1  | ب ب   | 123                  | 套管尺        |             | 12       |     |              | 123              |            | 81:4 <b>1</b> | 停用            |
| 2  | Ā.    | 123                  |            |             | 12312321 |     |              | 123              |            | e198          | #12           |
| 3  | ц.,   | 1.23123123           | EÆ         |             | 12312    | 321 |              | 123              |            | 81.48         | 报废            |
| 4  |       | 123                  | 余管尺        |             | 12que    |     |              | 123qweqw         |            | 810           | #12           |
| 5  |       | 417所式銀月              |            |             | XW01     |     |              | 北市               |            | 8110          | 未检            |
| 6  |       | 417月8世部月             | 11.        |             | XW01     |     |              | 北市               |            | e:10          | 果拉            |
| 7  | 12    | 3 418 <b>80/58</b> / | Same a     | 天津局         | 418_00   | i.  | 123          | 北京               | 1995-09-08 | 80°83         | EEMI          |
| 8  | 0 d   | 423期武器用              | Setting of | jgrzc01     | 423_0    | 1   | z009         | 北京               | 2018-05-30 | 8110          | <b>CE12</b>   |
| 9  |       | 504计量器网              | (竹木直尺      | 天津局         | A504_    | 01  | FP1804282173 | <del>,</del> ≆3≢ | 2018-10-27 | 96 M          | <u>e</u> tt   |
| 10 |       | 504L+1828/           | Ruthal     | jgizc01     | A504_0   | 02  |              | 天津               | 2018-05-28 |               | 来检            |
| 10 | V 16  | 4 #1 #138            |            |             |          |     |              |                  |            |               | ■示1910 ±1252巻 |

| all the second second s |           |      |        | 器具名称              |             |                   |      | 证书编号       |            |          |
|----------------------------------------------------------------------------------------------------|-----------|------|--------|-------------------|-------------|-------------------|------|------------|------------|----------|
| 出厂编号                                                                                                    |           |      |        | 醫具状态              | 俳用          |                   | ~    | 有效期        | <b>P</b> 3 | <b>E</b> |
| 检定机构                                                                                                    |           |      | XQ     | 检定状态              |             |                   | ~    |            | 主要         | 重要       |
|                                                                                                    | 器具名称      | 器具利用 | 检定机构   |                   | 195         | 征书编号              | 生产厂家 | 有效期至       | 開発状态       | 检查状态     |
| 1 🗹 M0901                                                                                                    | 507计量器具_( | 竹木直尺 | jgzc01 | A507_02           | 2           | 507002            | 天津   | 2018-05-31 | 停用         | 正常       |
|                                                                                                    |           |      |        | ی شود:<br>() شود: | 用当前选择<br>确定 | etimus?<br>Iktiki |      |            |            |          |
|                                                                                                    |           |      |        | 3 #±#             | 用当前选择<br>确定 | esana;            |      |            |            |          |

**停用:**选择一条器具状态为"在检"的记录,点击【停 用】按钮,弹出提示框,点击【确定】按钮,停用成功,如图 所示:

|    | 虽松 | 器具台      | 胀维护                                                                                                    |             |        |        |              |          |            |        |              |
|----|----|----------|----------------------------------------------------------------------------------------------------|-------------|--------|--------|--------------|----------|------------|--------|--------------|
|    |    | 器具编码     |                                                                                                    |             |        | 器具名称   |              |          | 征书编号       |        |              |
|    |    | 出厂编号     |                                                                                                    |             |        | 器具状态   | 全部           | ~        | 有效期        | *** 2  |              |
|    |    | 检定机构     |                                                                                                    |             | XQ     | 检定状态   | 全部           | ~        |            |        |              |
|    |    | anss     | 副具名称                                                                                                    | 國用种別        | 检查机构   | ш      | "编号 征书编号     | ±r⊂≅     | 有效期至       | 副用せた   | 122375       |
| 1  |    |          | 123                                                                                                    | 春管尺         |        | 12     |              | 123      |            | 新增     | 未检           |
| 2  |    |          | 123                                                                                                    |             |        | 12312  | 121          | 123      |            | 91720  | 未检           |
| 3  |    |          | 1.231231236                                                                                                    | e           |        | 12312  | 121          | 123      |            | 81722  | 未检           |
| 4  |    |          | 123                                                                                                    | <b>救管</b> 尺 |        | 12qwe  |              | 123qweqw |            | 81720  | 未检           |
| 5  |    |          | 417.例示武器具                                                                                                    |             |        | XW01   |              | 北京       |            | 新增     | 未检           |
| 6  |    |          | 417余时 417 余时 417 717 717 717 717 717 717 717 717 717 |             |        | XW01   |              | 北京       |            | 新增     | 未检           |
| 7  |    | 123      | 41888武器周_                                                                                                    | (铁路轨道民      | 天津局    | 418_06 | 123          | 北京       | 1995-09-08 | 95'W   | 1015         |
| 8  | ~  | d        | 423第5式器具_                                                                                                    | (铁路轨距尺      | jgzc01 | 423_03 | z009         | 北京       | 2018-05-30 | 新增     | 在检           |
| 9  | -  | <b>ب</b> | 504计量器具_                                                                                                    | (竹木直尺       | 天津局    | A504_0 | FP1804282173 | 天津       | 2018-10-27 | 新增     | 在检           |
| 10 |    |          | 5041十册器具                                                                                                    | (竹木直尺       | jgzc01 | A504_0 | 12           | 天津       | 2018-05-28 | 815722 | 朱稔           |
| 10 | ~  | H 4      | 第1 共13页                                                                                                    | P H C       |        |        |              |          |            |        | 2示1到10,共1256 |

|   | 副肌肉药     |          |       |        | 器具名称    | 507    |        |      | 证书编号 🗌     | 00 m    |       |
|---|----------|----------|-------|--------|---------|--------|--------|------|------------|---------|-------|
|   | 出月期等     |          |       | × G    | 離興の恋    | 220    |        |      | 793XAB     |         |       |
|   |          |          |       |        |         |        |        |      |            | 童肉      | 重要    |
|   | RUUMES   | 器具名称     | 器肌种别  | 检定机构   |         | WE.    | 征书编号   | 生产厂家 | 有效期至       | 器具状态    |       |
| 1 | dd507001 | 507计量器具。 | (竹木直尺 | jgzc01 | A507_0  | 1      | 507001 | 天津   | 2018-05-31 | 917M    | 5512  |
| 2 | M0901    | 507计量器具_ | 竹木調尼  | jgzc01 | A507_0  | 2      | 507002 | 天津   | 2018-05-31 | 在用      | IE 98 |
| 3 |          | 507计量器具_ | (竹木直尺 | jgzc01 | 提示值息!   |        |        |      | 2018-05-28 | 815-100 | 未检    |
| 4 |          | 507计量器具_ | (竹木直尺 | 天津局    | (2) 桃庄悌 | 用当前选择  | 绎的偏息?  |      | 2018-09-08 | 815200  | 在检    |
| 5 |          | 507007   | 男法民   |        |         | 200.02 | ROH    |      |            | 81728   | 未检    |
| 6 |          | 507008   | 制成尺   |        | 001002  |        |        | 1000 |            | 新行業開    | 末检    |
|   |          |          |       |        |         |        |        |      |            |         |       |

**报废:**选择一条器具状态为"停用"的记录,点击【报 废】按钮,弹出提示框,点击【确定】按钮,报废成功,如图 所示:

| 3  | 虽检 | 器具台            | 账维护         |         |         |              |     |              |                |            |                |                |
|----|----|----------------|-------------|---------|---------|--------------|-----|--------------|----------------|------------|----------------|----------------|
|    |    | 谷具病研           |             |         |         | <b>8</b> 月88 |     |              |                | 2187       |                |                |
|    |    | BLAG           |             |         |         | BRITS        | 28  |              | ~              | A130,78    |                | 2 💆            |
|    |    | 检定机构           |             |         | ×       | 检查状态         | 25  |              | ~              |            |                |                |
|    |    | No. 53 Long TV | IN IL COM   |         | and and |              |     | 17 404010    |                | A-14/10/17 | 112            |                |
|    |    | 10109003       | 122         | +**     | SLEDING | 12           | NO. | 12 Olives    | 122            | RECORDA    | 2010           | ***            |
| 2  | 0  |                | 123         | BB/S    |         | 12312        | 21  |              | 123            |            | 1.2            | #10            |
| 3  | ~  | ].             | 1.231231238 |         |         | 12312        | 121 |              | 123            |            | 812            | 信田             |
| 4  |    | <i>, ,</i>     | 123         | 272     |         | 12000        |     |              | 123000000      |            | 8:2            | *10            |
| 5  |    |                | 417例記錄具     |         |         | XW01         |     |              | 2.8            |            | 64             | *12            |
| 6  |    |                | 417別式編具1    |         |         | XW01         |     |              | 23             |            | 878            | 未拉             |
| 7  |    | 123            | 418期法器具     | (親籍執護尺  | 天津局     | 418_05       |     | 123          | 12.27          | 1995-09-08 | 81 <b>'</b> 11 | ALIAR A        |
| 8  |    | d              | 423期試證員」    | Fanan ( | jgzc01  | 423_03       |     | 2009         | 北京             | 2018-05-30 | 812            | <b>G</b> 12    |
| 9  |    |                | 504计量器具)    | (竹木直尺   | 天津局     | A504_0       | 11. | FP1804282173 | <del>.</del> я | 2018-10-27 | 64             | 在線             |
| 10 |    |                | 504计量器具。    | (竹木直尺   | jgzc01  | A504_0       | 12  |              | 天津             | 2018-05-28 | 878            | 未检             |
| 10 | ~  |                | at 1 #±13@  |         |         |              |     |              |                |            |                | 原示1至10.#125(20 |

|     | EVE AND LODGETT |          |            |        | and the second |             |          |      | 17.1104.00 |             |               |
|-----|-----------------|----------|------------|--------|----------------|-------------|----------|------|------------|-------------|---------------|
|     | 日本語の            |          |            |        | の共当が           | 優用          |          |      | 有效期        | 100         | ¥ (18         |
|     | 检出机构            |          |            | ×      | 检查状态           |             |          | ~    |            |             |               |
|     |                 |          |            |        |                |             |          |      |            | <b>1</b> 12 | 5 <b>1</b> 22 |
| 6   | ZI BIRING       | BRSR     | 8630.84931 | 检密机构   |                | 980 B       | 任书编号     | 生产厂家 | 有效期至       | 福見状态        | 检定状态          |
| 1 8 | M0901           | 507计量图机_ | (竹木)肥尺     | jgzc01 | A507_02        | 2           | 507002   | 天津   | 2018-05-31 | 係用          | 正地            |
|     |                 |          |            |        | (2) #ut#       | 废当赖选择<br>确定 | Rolfield |      |            |             |               |
|     |                 |          |            |        | 2 *****        | 要当前达机<br>确定 |          |      |            |             |               |

明细查看:如果要看器具详细信息,选择一条记录, 点击【明细查看】按钮,可以查看器具的详细信息,如图 所示。查看后,点击【关闭】按钮即可。如图所示:

| 强检器具台账维              | Þ          |                        |             |                         |                   |     |             |
|----------------------|------------|------------------------|-------------|-------------------------|-------------------|-----|-------------|
| _                    | 8805       |                        |             |                         |                   | 8   |             |
| 828H<br>8789<br>H250 | 副具名称       | 6041+ <b>2038</b> _001 |             | 副員会型                    | Initena 🗸         | -   | (M) (11)    |
|                      | 84.031     | 压力表                    | ×           | <b>出具</b> 种形            | 圧力表               |     | 9 28        |
| R REALING R          | 594M       | 1-990                  |             | R&13                    | 1-990R            | 5   | NEKS NEME   |
| 1 🕅 604              | ***        | 1                      |             | ± <b>⊺</b> #9           | 604_001           |     | 未检          |
|                      | ±#∏#       | 北市                     |             | 器具产达                    | R* 👻              |     |             |
|                      | 使用地点行政区划   | *#S[110106]            |             | 安装/使用选用                 | 12M               |     |             |
|                      | 和重约间       | 2018-06-04             |             | 8.8.8.9                 | 1                 |     |             |
|                      | 8月月2       | 来自然的                   | ~           | 进程方式                    | iiitta 💙          |     |             |
|                      | 有效期至       |                        |             |                         |                   |     |             |
|                      | UENT : WOR | 电信号使用地点行政区             | sir, "Bijti | 191°, " <b>B</b> IRH91" | 18 . KARBLEGULENS | c - |             |
| 10 10 14 4 58 1      |            |                        |             |                         |                   | 958 | 10F191.F12R |

**导出:**可批量导出强检器具台账维护信息,按条件 查询或者不输入任何条件,点击【导出】按钮,可以按条 件或者全部导出器具信息。

| 1  | 通私 | 諾具台  | 长维护         |         |        |        |              |          |             |               |              |
|----|----|------|-------------|---------|--------|--------|--------------|----------|-------------|---------------|--------------|
|    |    | 器具编码 |             |         |        | 器具名称   |              |          | <b>征书编号</b> |               |              |
|    |    | 出厂编号 |             |         |        | 器具状态   | 全部           | ~        | 有效期         |               | ¥ 🗮          |
|    |    | 检定机构 |             |         | XQ     | 检定状态   | 全部           | ~        | (           |               |              |
|    |    | 副肌肉药 | 副具名称        | BIRHORI | 检查机构   | 253    |              | 生产厂家     | 有效期至        | 温泉状态          | 检查状态         |
| 1  |    |      | 123         | 套管尺     |        | 12     |              | 123      |             | 85:20         | 未检           |
| 2  |    |      | 123         |         |        | 12312  | 21           | 123      |             | 817 <b>2</b>  | 未检           |
| 3  |    |      | 1.231231238 |         |        | 12312  | 21           | 123      |             | 新潮            | 未检           |
| 4  |    |      | 123         | 春管尺     |        | 12qwe  |              | 123qweqw |             | 85°33         | 未检           |
| 5  |    |      | 417例法器具     |         |        | XW01   |              | 北京       |             | 815×30        | 未检           |
| 6  |    |      | 417向试器具1    |         |        | XW01   |              | 北京       |             | 81728         | 未检           |
| 7  |    | 123  | 418月1日月     | 铁路轨道尺   | 天津局    | 418_06 | 123          | 北京       | 1995-09-08  | 85-7 <b>8</b> | 超期           |
| 8  |    | d    | 423第5武器具_   | 铁路轨矩尺   | jgzc01 | 423_0  | z009         | 北京       | 2018-05-30  | 8528          | 在检           |
| 9  |    |      | 504计量器具_    | 竹木直尺    | 天津局    | A504_  | 1 FP18042821 | 73 天津    | 2018-10-27  | 815×100       | 在检           |
| 10 |    |      | 504计量器具_    | 竹木直尺    | jgzc01 | A504_  | 12           | 天津       | 2018-05-28  | 8173          | 未检           |
| 10 | ~  |      | 第1 共13页     |         |        |        |              |          |             |               | 显示1到10,共125记 |

**导人**:对于使用单位大批量器具信息的录入,系统 提供导入功能。如何导入:点击【导入】按钮,进入器具 信息导入页面,点击"《强制检定器具信息导入模板》"下 载,完成下载后,打开该模板,输入器具信息后,在本地 保存,然后点击"信息导入"右侧的"●",选择刚才修改 后的模板,点击【提交】,完成导入器具信息。若填写模 板中的基础数据遇到困惑,可点击图示"《行政区划信 息》下载"和"《强检器具目录》下载"下载参考。如图所 示:

|    | CH TO |           | aver 1/-     |       |        |        |     |              |          |            |               |                |
|----|-------|-----------|--------------|-------|--------|--------|-----|--------------|----------|------------|---------------|----------------|
|    |       | 器具编码      |              |       |        | 器具名称   |     |              |          | 征书编号       |               |                |
|    |       | 出厂编号      |              |       |        | 出現状态   | 全部  |              | ×        | 有效期        |               | •              |
|    |       | (EDE (IN) |              |       | Xq     | EEKC   | 王即  |              | ×        |            |               | 意思             |
|    |       | 副用纲码      | 副具名称         | 副和种的  | 检查机构   | шr     | 990 | 臣书编号         | 生产厂家     | 有效期至       | BRKS          | 10285          |
| 1  |       |           | 123          | 春管尺   |        | 12     |     |              | 123      |            | 新增            | 未检             |
| 2  |       |           | 123          |       |        | 123123 | 21  |              | 123      |            | 8173B         | 未检             |
| 3  |       |           | 1.23123123E8 |       |        | 123123 | 21  |              | 123      |            | 81720         | 未检             |
| 4  |       |           | 123          | 套管尺   |        | 12qwe  |     |              | 123qweqw |            | 81730         | 未检             |
| 5  |       |           | 417熟试器具      |       |        | XW01   |     |              | 北京       |            | 新潮            | 未检             |
| 6  |       |           | 417別式編具1     |       |        | XW01   |     |              | 北京       |            | 8173 <b>3</b> | 未检             |
| 7  |       | 123       | 4188%太阳月_0   | 铁路轨道民 | 无常局    | 418_06 |     | 123          | 北京       | 1995-09-08 | 957 <b>3</b>  | £200           |
| 8  |       | d         | 423別式翻具_0    | 铁路轨矩尺 | jgzc01 | 423_03 |     | z009         | 北京       | 2018-05-30 | 新增            | 在脸             |
| 9  |       |           | 504计量器具_0    | 竹木直尺  | 天津局    | A504_0 | 1   | FP1804282173 | 天津       | 2018-10-27 | 新增            | 在脸             |
| 10 |       |           | 504计量器网_0    | 竹木直尺  | jgzc01 | A504_0 | 2   |              | 天津       | 2018-05-28 | 81720         | #12            |
| 10 | V     |           | 第1 共13页      | P H O |        |        |     |              |          |            |               | ■示1到10,共125/2d |

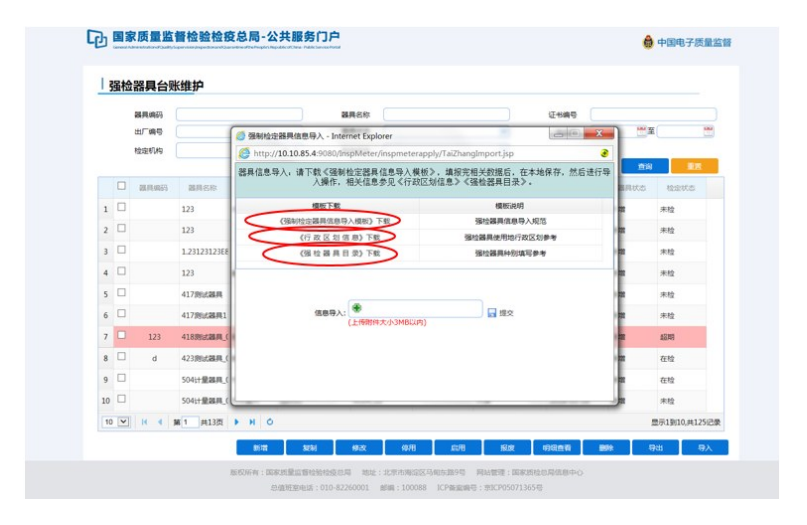

|    | 00112 | . na <del>74</del> 11 / | destr.h                |                            |                      |                         |          |           |      |
|----|-------|-------------------------|------------------------|----------------------------|----------------------|-------------------------|----------|-----------|------|
|    |       | 器具编码                    |                        |                            | 器具名称                 |                         | 征书编号     |           |      |
|    |       | 出厂编号                    |                        | 🥘 强制检定器具信息导入 - Int         | ernet Explorer       |                         |          | 「一至       | 1    |
|    |       | 检定机构                    |                        | 6 http://10.10.85.4:9080/1 | nspMeter/inspmeterap | oply/TaiZhangImport.jsp | 3        |           |      |
|    |       |                         |                        | 器具信息导入:请下载《强制              | 1 检定器具信息导入模相         | 〔》,填报完相关数据后,在本均         | 保存,然后进行导 | 意向 💷      | 8    |
|    |       | 副月4655                  | 副具名称                   | 人腺作,                       | 相关信息参见《行政》           | (划信息》《强检器具目录》。          | Br.      | 大古 102115 |      |
| 1  |       |                         | 123                    | 模板下载                       |                      | 模板说明                    | -        | 未检        |      |
| 2  |       |                         | 123                    | (强制检定器具信息                  | 导入模板》下载              | 强检器具信息导入现               | 8        | 来给        |      |
|    | -     |                         |                        | 《行政区划                      | 信息)下载                | 强检器具使用地行政区划             | 97       |           |      |
| 3  | -     |                         | 1.2312312312318        | 《强检器具                      | 自意)下载                | 强险器具种创填写参               |          | 朱棣        |      |
| 4  |       |                         | 123                    | 8                          |                      |                         | -        | 未检        |      |
| 5  |       |                         | 417.例此器具               |                            | -                    |                         |          | 未检        |      |
| 6  |       |                         | 417/約6434月1            | (189)                      | ٠                    |                         | -        | 未检        |      |
| 7  |       | 123                     | 418895288.00_0         |                            |                      |                         | -        | 1000      |      |
| 8  |       | d                       | 423回北部具_(              | 6                          |                      |                         | -        | 在检        |      |
| 9  |       |                         | 504计量器具_(              |                            |                      |                         |          | 在脸        |      |
| 10 |       |                         | 504t+ <b>128</b> .00_( |                            |                      |                         |          | 未检        |      |
| 10 | Y     | 14 4                    | W 1 #1375              |                            |                      |                         |          | 世示1910.#1 | 1250 |

|   |   | 器具编码 |                |                                          | 器具名称                |                |              |             | 征书编号      |      |           |
|---|---|------|----------------|------------------------------------------|---------------------|----------------|--------------|-------------|-----------|------|-----------|
|   |   | 出厂编号 |                |                                          | 器具状态                | 全部             |              | ~           | 有效期       |      | ¥ 🛛 🗒     |
|   |   | 检定机构 |                | ③制检定器具信息导。                               | 入 - Mozilla Firefox | 1.0            | -            |             | - 0 -     |      |           |
|   |   |      |                | ③ 111.203.206.5                          | 9080/InspMete       | r/inspmeterap  | ply/TaiZhang | gImport.jsp | ··· 🖸 🏠   | 3765 | ( 服業      |
|   |   | 借具编码 | 關則名称           | 器具信息导入: 请下                               | 蚁 (强制检定器)           | 具信息导入模板        | 》,填报完相       | 关数据后,在      | 本地保存,然后进行 |      | 查定状态 检定结果 |
| 1 | ۵ |      | 20180713计세 출   | en en en en en en en en en en en en en e | 入操作,相关信.            | 息参见《行政区        | 划信息》(强       | 检器具目录》      |           |      | 秋检        |
| 2 |   |      | 20180713計量 1   |                                          | 模板下载                |                |              | 模板说明        |           |      | 未检        |
| 3 |   |      | 20180716计册 7   | (5880)232                                | 器具信息导入模板)           | 下载             | 58           | 融合器具信息导入    | 规范        |      | 未校        |
|   | - |      | 2010071648     | (87                                      | 政区划信息)下!            | 蚁              | 38t01        | 器具使用地行政。    | 区划参考      |      | ++0       |
| • | - |      | 20100/105138 1 | 05                                       | 位编具目录》内             | er.            | 55           | RECTANDARY  | 190-19    |      | 1.42      |
| 5 | - |      | 20180716计量 1   |                                          |                     |                |              |             |           |      | 标检        |
| 5 |   |      | 20180713计量 1   |                                          |                     |                | _            |             |           |      | 未检        |
| 7 | • |      | 20180713計編 🗴   |                                          | 信息导入 20             | 18-06-26.X8X X |              | 🔡 提交        |           |      | 积极        |
| в |   |      | 20180713计量 🐒   |                                          |                     |                |              |             |           |      | 未检        |

#### 4强检器具预约申请

#### 4.1功能说明

实现器具检定预约申请功能,主要包括预约单的记录查询,及新增、修改、删除、查看预约单详情功能。

#### 4.2注意事项

操作员为计量器具使用单位的操作人员。

#### 4.3 操作步骤

以企业用户身份登录公共服务门户后,在首页左上 方或者【你可能关注】的【强制检定工作计量器具管理系 统】,点击右侧的【在线办理】,然后点击【强检器具预约 申请】右侧的【直接办理】,进入强检器具预约申请页面, 如图所示:

| 中国电子质<br>China Electronic Quality St | 量监督(e-CQS)<br>upervision (e-CQS) Public Service Portal | 公共服务           | 门户   | 请输入         | 授款内容<br>Q 授友                                                             | E         |                |
|--------------------------------------|--------------------------------------------------------|----------------|------|-------------|--------------------------------------------------------------------------|-----------|----------------|
| 日<br>行政审批                            | 度 (2)<br>质量监督 认证认可                                     | ()<br>制度<br>制度 |      |             | 我要看                                                                      | <b>更多</b> | [])<br>通知公告    |
| ■ 企业                                 |                                                        |                |      | 更多          |                                                                          |           | 客服电话           |
| <b>E</b> 47                          | 计量检定业务通用管理系统                                           |                |      | 在线办理        | □ □<br>计划规划 热点栏目 8                                                       |           | QQ<br>QQ<br>客服 |
| 图机构                                  | 计量标准器具核准系统                                             |                |      | 在线办理        |                                                                          |           |                |
| (D) 专家                               | 工业本口在本外市口工业体                                           |                |      | 7068:05.08  | 我要查                                                                      | 更多        | 掌上质检           |
| 我要评                                  | nn.12.) - FT-9 80.9690                                 | 我要告            |      | 4E90204E    | <ul> <li>全国认证认可信息公共服务</li> <li>全国标准信息公共服务平台</li> </ul>                   | 平台        | E<br>互动交流      |
|                                      |                                                        | (3)            |      |             | <ul> <li>工业产品生产许可证获证情</li> <li>产品质量监督抽查信息查询</li> <li>计量检定机构查询</li> </ul> | 兄查询       | の<br>調査问巻      |
| 服务评价                                 | 栏目评价 调查问卷                                              | 互动交流           | 廉政举报 | 12365       | • 强检器具直询                                                                 |           |                |
| 你可能关注                                |                                                        |                |      | 12044-05100 | • 强检器具证书查询                                                               |           | 返回顶部           |
| - FIT STARS GAL                      |                                                        |                |      |             | • 强制检定器具目录查询                                                             |           | ukrata.        |

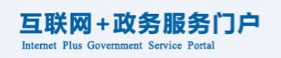

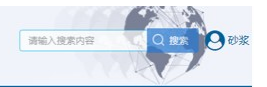

|            |      | 强制检定工作计量器具管理                                                                                                   |
|------------|------|----------------------------------------------------------------------------------------------------|
| 服务事项名称     | 操作   | 强制检定工作计量器具管理系统是中国电子质量监督(e-CQS)重要的应用,是支援<br>全国计量器具强制检定业务的简息化平台。计量器具使用单位通过在公共服务门户注册,                             |
| ▶ 强检器具预约申请 | 直接の理 | 可進护強性議具台帳信息、并加提強培員检定預約业务。<br>計量检定技术机构通过在公共服务门口注册,可完成检定预約、检定受理、检定结果登记<br>生物の最早には一些な研究に、サブはこのかど、生活地にはか、メタククタマンのの |
| 强检器具台帐维护   | 直接力理 | 等强检器具检定业务相关上作,开可对目身检定能力信息进行增护,社会公众通过访问2<br>並服务门户 可查询强制给会计量器具相关公示信息                                             |

| 强检  | 器   | 具预约申请-预约单    | 记录 |          |     |                  |         |    |
|-----|-----|--------------|----|----------|-----|------------------|---------|----|
| 191 | 944 |              |    | Research |     |                  | 115 ±15 |    |
|     |     |              |    |          |     |                  |         |    |
| C   |     | 新口崎市         |    | BARE     |     | Signatio         |         | 状态 |
| 1   | 3 2 | 018050900011 | 1  |          | 201 | 8-05-09 17:01:06 | 已反馈     |    |
| 2 [ | 2   | 018050900010 | 1  |          | 201 | 8-05-09 16:18:45 | 已反馈     |    |
| 3 [ | 2   | 018050900009 | 9  |          | 201 | 8-05-09 15:37:14 | 已總文     |    |
| 4 [ | ] 2 | 018050900007 | 8  |          | 201 | 8-05-09 14:42:33 | 已爆攻     |    |
| 5 [ | ] 2 | 018050900006 | 7  |          | 201 | 8-05-09 14:34:58 | 已總交     |    |
| 6 [ | ] 2 | 018050900004 | 1  |          | 201 | 8-05-09 13:59:13 | 已反馈     |    |
| 7 🗆 | 3 2 | 018050900003 | 1  |          | 201 | 8-05-09 13:39:20 | 已經交     |    |
| 8   | ] 2 | 018050900002 | 1  |          | 201 | 8-05-09 13:11:26 | 已反馈     |    |
| 9 [ | 3 2 | 018050900001 | 1  |          | 201 | 8-05-09 11:02:08 | 已得交     |    |
| 10  | 12  | 018050800006 | 1  |          | 201 | 8-05-08 13:25:26 | 已成绩     |    |

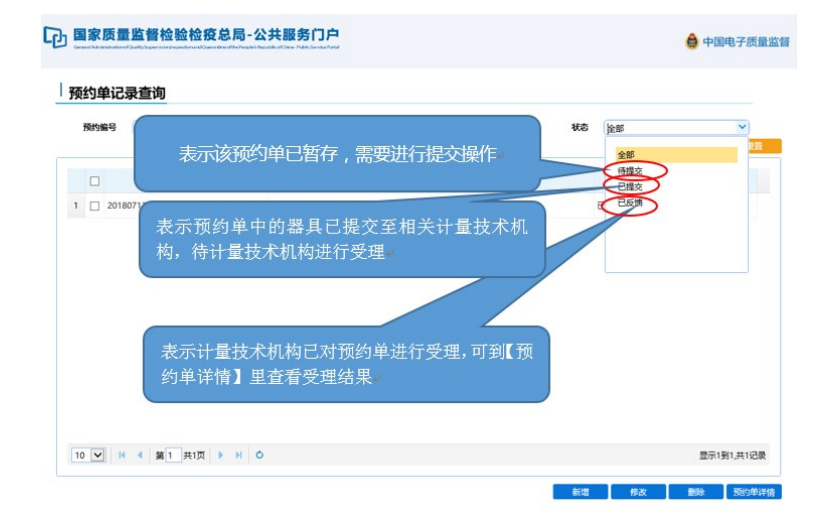

说明:预约单状态共有3种,分别是待提交、已提 交、已反馈。待提交,表示该预约单已暂存,需要进行提 交操作;已提交,表示预约单中的器具已提交至相关计 量技术机构,待计量技术机构进行受理;已反馈,表示计 量技术机构已对预约单进行受理,可到【预约单详情】里 查看受理结果。

| 强  | 检器  | 具预约申请-预约单证    | 录 |      |           |             |    |     |     |    |
|----|-----|---------------|---|------|-----------|-------------|----|-----|-----|----|
|    | 预约输 | 9             |   | 预约时间 | 191       |             | #S | 全部  |     | ~  |
|    |     |               |   |      |           |             |    |     | 東田  | 東西 |
|    |     | 10000         |   | ane. |           | 预约时间        |    |     | 865 |    |
| 1  |     | 2018050900011 | 1 |      | 2018-05-0 | 09 17:01:06 |    | 已反馈 |     |    |
| 2  |     | 2018050900010 | 1 |      | 2018-05-0 | 09 16:18:45 |    | 已反馈 |     |    |
| 3  |     | 2018050900009 | 9 |      | 2018-05-0 | 09 15:37:14 |    | 已提交 |     |    |
| 4  |     | 2018050900007 | 8 |      | 2018-05-0 | 09 14:42:33 |    | 已提交 |     |    |
| 5  |     | 2018050900006 | 7 |      | 2018-05-0 | 09 14:34:58 |    | 已提交 |     |    |
| 6  |     | 2018050900004 | 1 |      | 2018-05-0 | 09 13:59:13 |    | 已反馈 |     |    |
| 7  |     | 2018050900003 | 1 |      | 2018-05-0 | 09 13:39:20 |    | 已提交 |     |    |
| 8  |     | 2018050900002 | 1 |      | 2018-05-0 | 09 13:11:26 |    | 已反馈 |     |    |
| 9  |     | 2018050900001 | 1 |      | 2018-05-0 | 09 11:02:08 |    | 已提交 |     |    |
| 10 |     | 2018050800006 | 1 |      | 2018-05-0 | 08 13:25:26 |    | 已成绩 |     |    |

新增:点击【新增】按钮,弹出器具台账选择器具页 面,选择一条或者多条需要预约的器具信息,点击【选择 器具】按钮,如图所示,列表中的器具信息是在强检器具 台账中维护的信息。暂存预约单:点击【暂存预约单】按 钮,完成预约单的暂存操作,预约单状态变为"待提交", 保证后续可继续处理,此时点击【提交申请】按钮,完成 预约单的提交申请操作,如图所示。也可以跳过【暂存 预约单】,直接提交。提交后会生成预约单号,同时预约 单的状态变为"已提交"。如图所示:

| 单位代码       | 897 | 571  | 100     |      |                                          |              |                                          |           |                | 单位名称          | 9.9E   |       |      |       |                                       |              |    |
|------------|-----|------|---------|------|------------------------------------------|--------------|------------------------------------------|-----------|----------------|---------------|--------|-------|------|-------|---------------------------------------|--------------|----|
| BUBL 2     | 择器  | 具    |         |      |                                          |              |                                          |           |                |               |        |       |      |       |                                       |              |    |
| 单位地1<br>集1 | Ĩ   | 简    | 条件      |      |                                          |              |                                          |           |                |               |        |       |      |       |                                       |              |    |
|            |     | 24.1 | Right G |      |                                          |              | BRE                                      | 587       |                |               |        | 有效期   | 22   |       | · T                                   | 100          |    |
|            |     | 检测   | 空机构     |      |                                          |              | யா                                       | 10        |                |               |        | 編具状   | 达 全部 |       |                                       | ~            |    |
|            |     | 102  | 1.15    |      | 5                                        |              | 1. 1. 1. 1. 1. 1. 1. 1. 1. 1. 1. 1. 1. 1 | 1         | 25             |               | ~      |       |      | 85    |                                       | <b>B</b> R   |    |
|            |     | -    |         | Her. | 20 0 4 1 1 1 1 1 1 1 1 1 1 1 1 1 1 1 1 1 | anter entres | . ears                                   | aluto HR? | 5 M 10 175 D 1 | MIRGARI       | -      | 10000 | 2000 | -     | NORS                                  | inter-strutt |    |
|            |     | ,    | ~       | 100  | 4189842                                  | 418.0        | 2.18                                     | -         | R              | 14 38.24 35.7 | 0-991  | 1     | 1    | RESE. | · · · · · · · · · · · · · · · · · · · | 1212         |    |
|            |     |      | +       |      | 4189842                                  | 418.0        | 2.27                                     |           | R              | 14333.557     | 0-991  | 1     | 1    | 812   | (#10)                                 | 1010         | ^  |
|            |     | 3    | xxx     | 01   | 4187842 102                              | 01 418 0     | 2.00                                     | 2018-0    | 5- R           | 147849.557    | 0-991  | 1     | 1    | 812   | 1820                                  | 1010         |    |
|            |     | 4    | 123     |      | 418期成第 天津                                | 418_0        | 12.9                                     | 1995-0    | 9- 尺           | 1130.57       | 0-991  | 1     | 1    | 8.2   | 1221                                  | 1012         |    |
|            |     | 5    |         |      | 4185842                                  | 418-0        | 1 2.8                                    |           | R              | 彩教尺           | 0-111  | 1     | 1    | 81.2  | 未检                                    | 1812         |    |
|            |     | 6    |         |      | 417期成業                                   | XW03         | 天津                                       |           | 尺              |               | 1-990  | 2     | 1    | 812   | 未检                                    | 现场检          |    |
|            |     | 7    |         |      | 417期武器                                   | XW02         | 北原                                       |           | R              |               | 1-9999 | 1     | 1    | 812   | 未检                                    | 1812         |    |
|            |     | 8    |         |      | 417期武器                                   | XW03         | 天津                                       |           | 尺              |               | 1-990  | 2     | 1    | 812   | 未检                                    | 现场检          | ~  |
|            |     | •    | -       |      |                                          |              |                                          |           | -              |               |        |       |      |       |                                       |              |    |
|            |     |      |         |      |                                          |              |                                          |           |                |               |        |       |      |       |                                       |              |    |
|            |     |      |         |      |                                          |              |                                          |           |                |               |        |       |      |       |                                       | 选择           | 关闭 |

| 强检器具预约申请-预约单      | 记录     |                      |                |       |
|-------------------|--------|----------------------|----------------|-------|
| 19099             | Regere | <u>-</u> B( <u>-</u> | #2 <u>1</u> 5  | V     |
|                   |        |                      | <u><u></u></u> | 第二 単五 |
| D BRONE           | 8月8里   | Stretin              | 状态             |       |
| 1 🗌 2018050900011 | 1      | 2018-05-09 17:01:06  | 已反馈            |       |
| 2 2018050900010   | 1      | 2018-05-09 16:18:45  | 已反加            |       |
| 3 2018050900009   | 9      | 2018-05-09 15:37:14  | Eller          |       |
| 4 2018050900007   | 8      | 2018-05-09 14:42:33  | 已經交            |       |
| 5 🗌 2018050900006 | 7      | 2018-05-09 14:34:58  | 已继攻            |       |
| 6 2018050900004   | 1      | 2018-05-09 13:59:13  | 已反馈            |       |
| 7 🗋 2018050900003 | 1      | 2018-05-09 13:39:20  | 已建交            |       |
| 8 2018050900002   | 1      | 2018-05-09 13:11:26  | 已反馈            |       |
| 9 🖸 2018050900001 | 1      | 2018-05-09 11:02:08  | 已建文            |       |
| 10 2018050800006  | 1      | 2018-05-08 13:25:26  | 已成绩            |       |

修改:选择一条预约单记录状态为"待提交"记录, 点击【修改】按钮,可以对这条器具预约单,进行修改,如 图所示:

| 强  | 检器具预约申请-预约单记录      | 2        |                     |              |
|----|--------------------|----------|---------------------|--------------|
| ,  | 聚约翰号               | Refeated |                     | #å 🚓 🔗       |
|    | D Motors           | 關稅的量     | 18185-0-100         | ita:         |
| 1  | 018051000001       | 1        | 2018-05-10 10:53:18 | 待提交          |
| 2  | 2018050900011      | 1        | 2018-05-09 17:01:06 | 已反馈          |
| 3  | 2018050900010      | 1        | 2018-05-09 16:18:45 | 己氏腺          |
| 4  | 2018050900009      | 9        | 2018-05-09 15:37:14 | 已继交          |
| 5  | 2018050900007      | 8        | 2018-05-09 14:42:33 | 已想文          |
| 6  | 2018050900006      | 7        | 2018-05-09 14:34:58 | 己能攻          |
| 7  | 2018050900004      | 1        | 2018-05-09 13:59:13 | 850          |
| 8  | 2018050900003      | 1        | 2018-05-09 13:39:20 | 已建文          |
| 9  | 2018050900002      | 1        | 2018-05-09 13:11:26 | 已成18         |
| 10 | 2018050900001      | 1        | 2018-05-09 11:02:08 | 己爆攻          |
| 10 | 0 - H + 第1 共7页 → H | 0        |                     | 显示1到10.共66记录 |

**删除:**选择一条预约单记录状态为"待提交"记录, 点击【删除】按钮,可以对这条器具预约单,进行删除。 如图所示:

| 强检器具预约申请-预约单记       | 录        |                     |              |
|---------------------|----------|---------------------|--------------|
| Bittin 9            | Renation |                     | Ria 💷 🗸      |
| D Bising            | 國與政權     | 经济地利                | ttes         |
| 1 >)18051000001     | 1        | 2018-05-10 10:53:18 | 待提交          |
| 2 2018050900011     | 1        | 2018-05-09 17:01:06 | 已反該          |
| 3 🗋 2018050900010   | 1        | 2018-05-09 16:18:45 | 己织物          |
| 4 2018050900009     | 9        | 2018-05-09 15:37:14 | Ellex        |
| 5 🖸 2018050900007   | 8        | 2018-05-09 14:42:33 | 已開來          |
| 6 2018050900006     | 7        | 2018-05-09 14:34:58 | 己想文          |
| 7 🗋 2018050900004   | 1        | 2018-05-09 13:59:13 | Esta         |
| 8 2018050900003     | 1        | 2018-05-09 13:39:20 | 已使文          |
| 9 🗋 2018050900002   | 1        | 2018-05-09 13:11:26 | E161M        |
| 10 2018050900001    | 1        | 2018-05-09 11:02:08 | 285          |
| 10 - H 4 第1 共7页 + H | 0        |                     | 显示1到10,共66记录 |

预约单详情:选择一条记录,点击【预约单详情】按

钮,进入预约单反馈查看界面,回执单信息中提示该预 约单器具的分配情况,应重点关注,如图所示:

| 强检器具预约申请-预约单       | 记录    |                        |      |              |
|--------------------|-------|------------------------|------|--------------|
| Skrow-1            | RISHA | <b>20</b> H <b>2</b> H | us 🗌 | NA           |
| D SHOW             | 876.2 | Network.               |      | 5            |
| 1 📃 2018051000001  | 1     | 2018-05-10 10:53:18    | 已建来  |              |
| 2 🖾 2018050900011  | 1     | 2018-05-09 17:01:06    | 已成绩  |              |
| 3 🖾 2018050900010  | 1     | 2018-05-09 16:18:45    | Extm |              |
| 4 2018050900009    | 9     | 2018-05-09 15:37:14    | 已维文  |              |
| 5 🖾 2018050900007  | 8     | 2018-05-09 14:42:33    | 已建文  |              |
| 6 🖾 2018050900006  | 7     | 2018-05-09 14:34:58    | 已建文  |              |
| 7 📃 2018050900004  | 1     | 2018-05-09 13:59:13    | Esta |              |
| 8 🖾 2018050900003  | 1     | 2018-05-09 13:39:20    | 已標來  |              |
| 9 📃 2018050900002  | 1     | 2018-05-09 13:11:26    | 已反馈  |              |
| 10 🖾 2018050900001 | 1     | 2018-05-09 11:02:08    | 已煙來  |              |
| 10 • • • 第1 與7页 •  | но    |                        |      | 显示1到10,共66记录 |

| #F12F1音楽員, 其0150m1月125日<br>通知の改善, #28000001日, 5001日日, 3001日日, 3001日日, 5001日日, 3001日日, 5001日日, 3001日日, 5001日日, 5001日, 5001日, 5001日, 5001日, 5001日, 5001日, 5001日, 5001日, 5001日, 5001日, 5001日, 5001日, 5001日, 5001日, 5001日, 5001日, 5001日, 5001日, 5001日, 5001日, 5001日, 5001日, 5001日, 500111, 500111, 500111 |
|----------------------------------------------------------------------------------------------------|
| 2228月1日日 - 1294日7月1日 - 1294日 - 12940 - 12940 - 12940  |
| <b>量諾具信息</b><br>□ ++885866 88500 88540 850,000 80 <sup>-</sup> 89 452402 85403 2088 25055 25055                                                                                                    |
| Difference         Difference         Difference <thdifference< th="">         Difference         Differen</thdifference<>                                                                                                    |
| D HERRAR BARK SAME 29.00 20 00 10 10 10 10 10 10 10 10 10 10 10 10                                                                                                    |
| 1 计量器具编码 器具名称 器具种创 型号/用格 出厂编号 检定单位 联系电话 还包编号 检定结果 流程状态                                                                                                    |
|                                                                                                    |
| □ 604计量器具_00 压力表 1-990 604_003 zz版式 98989898 倍预的                                                                                                    |

点击【打印预约单】按钮,可以打印强制检定器具预 约单的详细信息,点击【打印】即可,如图所示:

|         |                | 强制检测                 | 器具预约单   | Law a second |          |
|---------|----------------|----------------------|---------|--------------|----------|
| 检定单位    | zz测试           |                      | 企业名称    | 將试企业         |          |
| 11110個号 | 201806040001   | 4<br>107 13, PT ( 32 | 対応が可用   | 2018-06-04   | 14:59:03 |
| 1       | 604计量器具<br>003 | 1-990                | 604_003 | 1            | 安全防护     |
| 备注      |                |                      |         | -            | -        |
|         |                |                      |         |              |          |
|         |                |                      |         |              |          |
|         |                |                      |         |              |          |

点击流程状态中的状态,可以查看流程信息,如图 所示:

| jucconsidential - Josephinicalities - How 2 - |                           |                                                    |           |
|-----------------------------------------------|---------------------------|----------------------------------------------------|-----------|
|                                               |                           |                                                    |           |
| 计量器具信息                                        | 自动分配<br>建交预的              | 2018年5月9日 16:49:47<br>申请 ( 开始 ) 2018年5月9日 17:01:07 |           |
|                                               | 检定预约<br>检定受理              | -受理 2018年5月9日 17:03:34<br>-受理 2018年5月9日 17:04:32   |           |
| □ 计量器具编码 器具名称 器具种别                            | 型号/規模 出厂编号 检定检定结果<br>检定结果 | 登记 2018年5月9日 17:06:32<br>提交(结束) 2018年5月9日 17:07:51 | 流程状态      |
| 1 回 qj0509001 509计撤销机_31 铁路和进民 xx             | A509_31 jgzc01            |                                                    | tinin mut |
|                                               |                           |                                                    |           |
|                                               |                           |                                                    |           |
|                                               |                           |                                                    |           |
|                                               |                           |                                                    |           |
|                                               |                           |                                                    |           |
|                                               |                           |                                                    |           |
|                                               |                           |                                                    |           |

取消预约:未送检的器具,可以进行【取消预约】操作。比如选择器具的流程状态为"待预约"的器具,点击 【取消预约】按钮,完成取消预约。如图所示:

| 回执信息                           |                               |                   |                 |              |                       |                  |      |             |
|--------------------------------|-------------------------------|-------------------|-----------------|--------------|-----------------------|------------------|------|-------------|
| 预约单共1余计量器具, 到<br>zz观试园外信息:未提供回 | (中1条曲zz测试处理<br>)的信息,如有秘问,请取系统 | 米机物               |                 |              |                       |                  |      |             |
|                                |                               |                   |                 |              |                       |                  |      |             |
| 计量器具信息                         |                               |                   |                 |              |                       |                  |      |             |
|                                |                               | -9) 型号/规格         | 出厂编号            | 检密单位         | REGIS                 | 证书编号             | 检测结果 | 加度状态        |
| 1                              | 604计量器具_00 压力表                | 1-990             | 604_003         | zz附武         | 98989898              |                  |      | 研想的         |
|                                | 器員名称 器具約<br>604计量器具_00 压力表    | ·别 型号/规格<br>1-990 | 出厂编号<br>604_003 | 检定单位<br>22期试 | BLS(49)25<br>98989898 | <del>21989</del> | 松空地果 | 流程状态<br>研究的 |
| ∠ <sub>₽</sub>                 | 604计量器具_00 圧力表                | 1-990             | 604_003         | 22测试         | 98989898              |                  |      | 得预约         |
|                                |                               |                   |                 |              |                       |                  |      |             |
|                                |                               |                   |                 |              |                       |                  |      |             |
|                                |                               |                   |                 |              |                       |                  |      |             |
|                                |                               |                   |                 |              |                       |                  |      |             |
|                                |                               |                   |                 |              |                       |                  |      |             |
|                                |                               |                   |                 |              |                       |                  |      |             |

点击"详情"按钮,可以查看器具的详细信息,完成 查看后,点击【关闭】按钮,如图所示:

| INEKS         |
|---------------|
| 侍预约           |
| 1 二回程状<br>何预的 |

| 回执信息              |                       |                    |            |             |                    |       |     |          |
|-------------------|-----------------------|--------------------|------------|-------------|--------------------|-------|-----|----------|
| SOWALSHEER, 1988. | NO ME                 |                    |            |             |                    |       |     |          |
|                   | 器具查看                  |                    |            |             |                    |       | 8   |          |
| 计量器具信息            | 器具名称                  | 6041十章器具_001       |            | BRAS        | 工作计量器具             | ~     | î - |          |
| P HERRAN S        | 器具项则                  | 臣力限                | <b>×</b>   | 器具种制        | 压力表                | ~     | 10  |          |
| 1 🥹 0041          | 型导现格                  | 1-990              |            | 和最无限        | 1-990R             |       | -51 | 9        |
|                   | 市场实际设                 | 1                  |            | 出厂编号        | 604_001            |       |     |          |
|                   | 生产厂家                  | 北原                 |            | 器具产地        | 18/2 <sup>20</sup> | ~     |     |          |
|                   | 使用地吃行政区划              | <b>非台区[110006]</b> | 9          | 安徽/使用地点     | 128                |       |     |          |
|                   | 粉量时间                  | 2018-06-04         |            | 8858        | 1                  |       |     |          |
|                   | 器具用途                  | 家金防护               | ~          | 送检方式        | 通输                 | v     |     |          |
|                   | 有效期至                  |                    |            |             |                    |       |     |          |
|                   | 38.47] : 389.48.486.4 | 1号"使用地点行政区址"。      | . *BJ0591* | . "BR#00"R8 | ,系统将骤此进行检定         | 任外期源。 |     |          |
| 10 - H 4 38 1 P   |                       |                    |            |             |                    |       | 60  | 1到1,月1记录 |

#### 5信息查询服务

#### 5.1功能说明

社会公众可使用 e-CQS公共服务门户提供的信息 查询服务,查询强检器具信息、计量检定机构信息、强制 检定器具目录信息。

#### 5.2注意事项

操作员为社会公众。

#### 5.3操作步骤

**强检器具信息**:进入公共服务门户-信息查询服务, 点击【强检器具信息】查询出强检器具信息。如图所示:

|    | 器具 (<br>正书) | 1999 (<br>1999 (<br>19 | 计量器具名            | *                    |                  |
|----|-------------|----------------------------------------------------------------------------------------------------|------------------|----------------------|------------------|
|    |             | 计量器具编码                                                                                                    | 计量器具名称           | 出厂编号 证书编号            | 检逻结果             |
| 1  | 8           | 330225201802215000                                                                                                    | 医用数字摄影(CR、DR)系统X | SN:073CY18-004-20-14 |                  |
| 2  | •           |                                                                                                    | 氧气压力表            | 10099398             |                  |
| 3  | 8           |                                                                                                    | 氧气压力表            | 100912484            |                  |
| 4  | 8           |                                                                                                    | 氧气压力表            | 100333575            |                  |
| 5  |             |                                                                                                    | 氧气压力表            | 05.0.931             |                  |
| 6  |             |                                                                                                    | 氧气压力表            | 100333393            |                  |
| 7  | 8           |                                                                                                    | 氧气压力表            | 06.10.409            |                  |
| 8  |             |                                                                                                    | 氧气压力表            | 17100889             |                  |
| 9  |             |                                                                                                    | 氧气压力表            | 17050361             |                  |
| 10 | 8           |                                                                                                    | 氧气压力表            | 171201354            |                  |
| 10 | •           |                                                                                                    | 0                |                      | 显示1到10,共69记录     |
|    |             |                                                                                                    |                  |                      | 6503.000 6507.90 |

查看器具信息:在强检器具查询页面,选择一条记录,点击【查看器具信息】按钮,可以查看强检器具的详细信息,如下图所示:

|            |               |          | 2                      |
|------------|---------------|----------|------------------------|
| 强检器具信息     |               |          |                        |
| 计量器具名称     | 医用数字摄影(CR、DR) | 规格参数     | ( 1.0×10{\-6}~1.0 ) Gy |
| 制造单位       | 北京万东医疗科技股份有阿  | 强检器具种别名称 | 医用辐射源                  |
| 工作计量器具用途名称 | 医疗卫生          | 计量器具编码   | 330225201802215000     |
| 证书编号       |               | 到期时间     |                        |
|            |               |          |                        |
|            |               |          |                        |
|            | 关闭            | Ð        |                        |

查看证书信息:在强检器具查询页面,选择一条记录,点击【查看证书信息】按钮,可以查看强检器具证书的详细信息,如下图所示:

| 强检器  | 具证书信息           |           |           |  |
|------|-----------------|-----------|-----------|--|
| 使用单位 | 浙江省质量技术监督局      | 计量器具名称    | 电子血压计     |  |
| 证书编号 | ZL078-180123009 | 计量检定机构    |           |  |
| 检定结果 | 合格              | 有效期       | 2018-1-24 |  |
|      |                 |           |           |  |
|      |                 |           |           |  |
|      |                 | ( )<br>形关 |           |  |
|      |                 |           |           |  |
|      |                 |           |           |  |
|      |                 |           |           |  |
|      |                 |           |           |  |
|      |                 |           |           |  |
|      |                 |           |           |  |
|      |                 |           |           |  |
|      |                 |           |           |  |
|      |                 |           |           |  |
|      |                 |           |           |  |
|      |                 |           |           |  |

**计量检定机构信息**:进入公共服务门户-信息查询 服务,点击【计量检定机构信息】查询出计量检定机构信 息。如图所示:

|   | 机构有效 | 名称 (       | 接权证书编号     | 授权区域   | 直询 重語      |
|---|------|------------|------------|--------|------------|
|   |      | 机构名称       | 接权证书编号     | 授权区域   | 有效日期       |
| 1 |      | 天津局        | 2          | 8      | 2018-04-27 |
| 2 |      | 上海检测机构     | shzj31001  | 黄浦区    | 2018-08-31 |
| 3 |      | 西安检测机构     | xa6101001  | 铜陵区    | 2018-09-28 |
| 4 |      | 天津市质量技术监督局 | 23         | 2      | 2018-04-09 |
| 5 |      | 检测河北机构03   | AAA_504001 | 130102 | 2018-06-09 |
|   |      |            |            |        |            |

**查看**:在计量检定机构查询页面,选择一条记录,点击【查看】按钮,可以查看计量检定机构的详细信息,如下图所示:

| 机构名称       | 上海检测机构        | 授权区域   | 黄浦区    |  |
|------------|---------------|--------|--------|--|
| 机构地址230183 | 3199008140728 |        |        |  |
| 授权证书编号     | shzj31001     | 计量授权证书 | 10.png |  |
| 有效日期       | 2018-8-31     | 机构等级   | 县级     |  |
|            |               |        |        |  |
|            |               | ¥      |        |  |
|            |               | 2000   |        |  |
|            |               |        |        |  |
|            |               |        |        |  |
|            |               |        |        |  |
|            |               |        |        |  |
|            |               |        |        |  |
|            |               |        |        |  |

**强制检定器具目录:**进入公共服务门户-信息查询 服务,点击【强制检定器具目录】查询出强制检定器具目 录信息。如图所示:

|   | (72)  |         | 所属机构全部 | 45      |                              |
|---|-------|---------|--------|---------|------------------------------|
|   | 」 项別号 | 项别      | 种别号    | 种别      | 强检形式                         |
|   | 001   | 尺       | 001001 | 竹木直尺    | 只作首次强制检定,使用中的竹木直尺,不得有裂纹、暗曲,两 |
| 2 | 001   | 尺       | 001002 | 套管尺     | 周期检定                         |
| 3 | 001   | 尺       | 001003 | 钢卷尺     | 周期检定                         |
| • | 001   | 尺       | 001004 | 带撞钢卷尺   | 周期检定                         |
| 5 | 001   | 尺       | 001005 | 铁路轨距尺   | 闻期检定                         |
| 5 | 003   | 玻璃液体温度计 | 003001 | 玻璃液体温度计 | 周期检定                         |
|   | 004   | 体温计     | 004001 | 玻璃体温计   | 只作首次强制检定。使用中的玻璃体温计,汞柱显像应清楚鲜明 |
| 3 | 004   | 体温计     | 004002 | 其他体温计   | 属期检定                         |
| • | 005   | 石油闪点温度计 | 005001 | 石油闪点温度计 | 周期检定                         |
| 0 | 006   | 谷物水分测定仪 | 006001 | 谷物水分测定仪 | 周期检定                         |

**查看**:在强制检定器具目录查询页面,选择一条记录,点击【查看】按钮,可以查看强制检定器具目录的详细信息,如下图所示:

| 强制检定器具                          | 目录                              |                                    |                                  |               |
|---------------------------------|---------------------------------|------------------------------------|----------------------------------|---------------|
| 项别号<br>种别号<br>强检形式<br>28.6英国及送明 | 004<br>004001<br>只作首次强制检定。使用中的液 | <b>项别</b><br>种别<br>离体温计,汞柱显像应清楚鲜明, | 」 体温计<br>坂璃体温计<br>刻线应清晰, 汞柱不应中断, | 不符合上述要求的不准使用。 |
| 194792121242613619              | 用于医疗卫生:入体温度的                    | <u>刘重。</u><br>关闭                   |                                  |               |

# 非强检系统操作步骤及 常见问题汇总

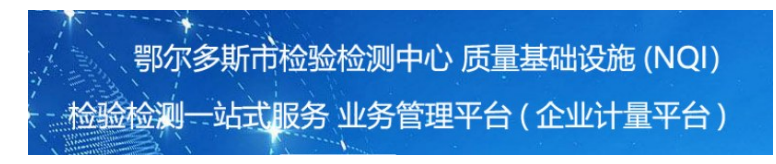

**客户股东执持: 9:00-1** 

## 关于非强检系统的操作步骤如下:

http://www.ordoszjs.cn/jlcsp/

|                                                                                                    | 鄂尔多斯市检验检测                                                                                                    | 中心 质量基础                                                                                                    | 出设施 (N                                        | QI)                                                                                                    | 帐号登录                                                                                                    |                                                                                              |              |
|----------------------------------------------------------------------------------------------------|----------------------------------------------------------------------------------------------------|----------------------------------------------------------------------------------------------------|-----------------------------------------------|----------------------------------------------------------------------------------------------------|----------------------------------------------------------------------------------------------------|----------------------------------------------------------------------------------------------|--------------|
|                                                                                                    | e 检通】检验检测一                                                                                                    | 站式服务业务                                                                                                    | 综合管理                                          | 平台                                                                                                    | <b>只用户名</b>                                                                                                    |                                                                                              |              |
|                                                                                                    |                                                                                                    |                                                                                                    |                                               |                                                                                                    | 合 密码                                                                                                    |                                                                                              |              |
| <del>X</del>                                                                                                    |                                                                                                    | ·<br>新生活的<br>一般的一般的                                                                                                    | <del>5</del>                                  |                                                                                                    | ◎验证码                                                                                                    | Go                                                                                           |              |
|                                                                                                    |                                                                                                    |                                                                                                    |                                               |                                                                                                    | 登录 客户:                                                                                                    | 注册                                                                                           | -            |
| ·                                                                                                    |                                                                                                    |                                                                                                    |                                               |                                                                                                    |                                                                                                    |                                                                                              |              |
|                                                                                                    |                                                                                                    |                                                                                                    |                                               |                                                                                                    |                                                                                                    |                                                                                              |              |
|                                                                                                    |                                                                                                    |                                                                                                    |                                               |                                                                                                    |                                                                                                    |                                                                                              |              |
|                                                                                                    |                                                                                                    |                                                                                                    |                                               |                                                                                                    |                                                                                                    | 102                                                                                          | 1            |
| 2检通                                                                                                    | 1"一站式"服务平台                                                                                                    | 合客户注册                                                                                                    |                                               |                                                                                                    |                                                                                                    |                                                                                              |              |
| 拉拉拉视<br>拉拉拉<br>拉曲<br>抗一社会信用代码 <sup>●</sup>                                                                                                    | 1"一站式"服务平台                                                                                                    | 台名户注册                                                                                                    | 获取企业                                          | 信息(清先輸入                                                                                                    | فیلی           کیلی           کیلی                                                                                                    | - 萩取企业信息)                                                                                    |              |
| 松松 通<br>流一社会信用代码。<br>春户名称。                                                                                                    | 1 "一站式"服务平台<br>[12150600MB1G636301<br>                                                                                                    | 合容(户注册)                                                                                                    | 1 夜殿企业                                        | 信息(清先輸入:                                                                                                    | 金业信用代码,然后点者                                                                                                    | :获取企业信息)                                                                                     |              |
| <u> </u>                                                                                                    | 1 "一站式"服务平台<br>[12150600MB1G636301<br>                                                                                                    |                                                                                                    |                                               |                                                                                                    |                                                                                                    | -<br>-<br>-<br>-<br>-<br>-<br>-<br>-<br>-<br>-<br>-<br>-<br>-<br>-                           |              |
| 拉拉                                                                                                    | 1"一站式"服务平台<br>[12150600MB1G636301<br>即尔多斯市检验检测中心<br>内蒙古<br>郭尔多斯市                                                                                                    | 合客户注册<br>> (都示多斯市機會思<br>マニュ注册<br>マニュン                                                                                                    |                                               | <sup></sup> ////////////////////////////////////                                                                                                    |                                                                                                    | <sup>該取企业信息)</sup><br>取企业信                                                                   | ]            |
| 独裁 違い<br>は、一社会信用(代码)<br>第一社会信用(代码)<br>第一社会信用(行)<br>第一社会信用(行)<br>第一社会信日(行)<br>第一社会信日(行)<br>第一社会信日(行)<br>第一社会信日(行)<br>第一社会信日(行)<br>第一社会信日(行)<br>第一任)<br>第一社会信任)<br>第一社会信任)<br>第一社会信任)<br>第一社会信<br>第一社会信<br>第一社会信<br>第一社会信 | 1 "一站式"服务平台<br>[12150600MB1G636301<br>服务参新并检验检测中心<br>四颗古<br>驱务参新并<br>- 请选择=                                                                                                    | 台客户注册<br>。 (Worke With Head Back<br>マ<br>注册<br>マリン<br>マリン<br>マリン<br>マリン<br>マリン<br>マリン<br>マリン<br>マリン                                                                                                    | 國<br>國<br>时输入:<br>更便捷                         | <sup>信息]</sup> <sup>请先统入</sup><br>企业信用<br>的录入企                                                                                                    | ★型值用代码 然后点击<br>获工作用代码 就后点击<br>获工作用代码 法 一部<br>和<br>本<br>本<br>本<br>信<br>長<br>本<br>二<br>本<br>二<br>本<br>二<br>本<br>二<br>本<br>二<br>本<br>二<br>本<br>二<br>本<br>二<br>本<br>二<br>本<br>二<br>本<br>二<br>本<br>二<br>本<br>二<br>本<br>二<br>本<br>二<br>本<br>二<br>本<br>二<br>本<br>二<br>本<br>二<br>、<br>二<br>、<br>二<br>、<br>二<br>、<br>二<br>、<br>二<br>、<br>二<br>、<br>二<br>、<br>二<br>、<br>二<br>、<br>二<br>、<br>二<br>、<br>二<br>、<br>二<br>、<br>二<br>、<br>二<br>、<br>二<br>、<br>二<br>、<br>二<br>、<br>二<br>、<br>二<br>、<br>、<br>、<br>、<br>、<br>、<br>、<br>、<br>、<br>、<br>、<br>、<br>、 | <sup>該取企业信息)</sup><br>和企业信                                                                   | ]<br>。<br>息则 |
| 後は該公式<br>(中注册<br>統一社会信用代码)<br>案中名称。<br>所在编*<br>所在编*<br>所在编本<br>所在《5号。<br>单位地址。                                                                                                    | <ul> <li>1 * 一站式"服务平台</li> <li>12150600MB16826301</li> <li>図示参新市台站台即中心</li> <li>(回転日本)</li> <li>(回転日本)<!--</td--><td>合容户注册<br/>、<br/>(Write particular<br/>、<br/>、<br/>、<br/>、<br/>、<br/>、<br/>、<br/>、<br/>、<br/>、<br/>、<br/>、<br/>、</td><td>回</td><td><sup>個是](時先輸入</sup><br/>企业信用<br/>的录入企</td><td>◆型值用代码 然后点击 获<br/>计码 点击 获<br/>中业 基本 信息</td><td><sup>被职企业信息)</sup><br/>民取企业信</td><td>]</td></li></ul> | 合容户注册<br>、<br>(Write particular<br>、<br>、<br>、<br>、<br>、<br>、<br>、<br>、<br>、<br>、<br>、<br>、<br>、                                                                                                    | 回                                             | <sup>個是](時先輸入</sup><br>企业信用<br>的录入企                                                                                                    | ◆型值用代码 然后点击 获<br>计码 点击 获<br>中业 基本 信息                                                                                                    | <sup>被职企业信息)</sup><br>民取企业信                                                                  | ]            |
| 建建設有<br>建設<br>建設<br>建築<br>建築<br>建築<br>建築<br>建築<br>建築<br>建築<br>建築<br>建築<br>建築                                                                                                    | <ul> <li>         ・</li></ul>                                                                                                    | 合谷戸注册<br>)<br>) (With season from the field<br>)<br>)<br>(With season from the field<br>)<br>)<br>(With season from the field<br>)<br>)<br>(With season from the field<br>)<br>)<br>(With season from the field<br>)<br>)<br>)<br>(With season from the field<br>)<br>)<br>)<br>)<br>)<br>)<br>)<br>)<br>)<br>)<br>)<br>)<br>)                                                                                                    | 回。<br>一一一一一一一一一一一一一一一一一一一一一一一一一一一一一一一一一一一一    | <sup>值里</sup> 读先輸入<br>企业信用<br>的录入企                                                                                                    | ★型項用代現然重点結<br>(代码点击获<br>型基本信息)                                                                                                    | <sup>获取企业信息)</sup><br>下取企业信                                                                  | ]            |
| 建設設計 建設設計 建築 建築 建築 建築 建築 建築 建築 建築 建築 建築 建築 建築 建築                                                                                                    | 1 * - 坊式* 服务平自     12150600MB16636301     図の多新市地址は影中。     同意否     図の多新市地址は影中。     同意の     の参加     電効     の多新市     電効     回参加     回参加     回参     同参介                                                                                                    | 全谷戸住助<br>)<br>(<br>) (<br>(<br>(<br>(<br>(<br>(<br>(<br>(<br>(<br>(<br>(<br>(<br>(<br>(                                                                                                    | 回                                             | <sup>個團](時先輸入)</sup><br>企业信用<br>的录入企                                                                                                    | ◆业協用代码,然属係通<br>企业協用代码,然属係通<br>代码,点击募<br>北业基本信息                                                                                                    | <sup>被販企业信息)</sup><br>下取企业信                                                                  | ]            |
| 经投资计<br>中注册<br>统一社会信用代码。<br>每户名称。<br>所在城市。<br>所在城市。<br>师在区已是。<br>御位均址。<br>和政编码<br>法人代表                                                                                                    |                                                                                                    | 全谷戸住助<br>)<br>(際の多新市場査団<br>マ<br>注册<br>・<br>、<br>、<br>、<br>、<br>、<br>、<br>、<br>、<br>、<br>、<br>、<br>、<br>、                                                                                                    | □[ <u>要®企业</u><br><sup>展</sup><br>时输入:<br>更便捷 | <sup></sup> ////////////////////////////////////                                                                                                    | ◆业/编用代码,然编编组 《全业/编用代码,然编编组 代码点击募 《北基本信息                                                                                                    | <sup>該販企业信息)</sup><br>E取企业信                                                                  | ]<br>。<br>息则 |
|                                                                                                    | ● 一站式 " 服务平台<br>[12150600MB1G203001<br>图示多新市社社社即中心<br>「用版目中<br>图示多新市社社社即中心<br>同志新市<br>目前の多新市<br>目前の多新市集団十三部に<br>「一一一一一一一一一一一一一一一一一一一一一一一一一一一一一一一一一一一一                                                                                                    | ☆谷戸道助<br>○ (●☆多新市橋15<br>○ 注册<br>○ 注册<br>○ 以<br>□ 注册                                                                                                    | ■<br>■<br>町输入:<br>更便捷                         | <sup>值更]</sup> 请先城入<br>企业信用<br>的录入企                                                                                                    | ★ 2 2 2 2 2 2 2 2 2 2 2 2 2 2 2 2 2 2 2                                                                                                    | <sup>被职企业信息</sup>                                                                            | ]            |
|                                                                                                    |                                                                                                    | ☆谷戸注助<br>○ (徳尔多新市橋食店<br>マ 注册<br>マ 注册<br>マ 、<br>文<br>日頃7号<br>- マ<br>- マ<br>                                                                                                    | 日本の                                           | <sup>信置](</sup> 谦先继入<br>企业信用<br>的录入企                                                                                                    | ★ 2 2 2 2 2 2 2 2 2 2 2 2 2 2 2 2 2 2 2                                                                                                    | - 親原企业信息)<br>長取企业信息<br>1                                                                     | ]            |
|                                                                                                    |                                                                                                    | ☆ 戸市助<br>○ (@ケタ新市場査団<br>○ (愛ケタ新市場査団<br>○ 注册<br>□ 以<br>● 第7号<br>- マ<br>- マ<br>- マ<br>- マ<br>- マ<br>- マ<br>- マ                                                                                                    | 日本の                                           | <sup></sup> / <sup>(東先總人</sup><br>企业信用<br>的录入企                                                                                                    | 全业值用代码然温点组<br>代码点击获<br>业基本信息                                                                                                    | (表现企业信号)                                                                                     | 息则           |
|                                                                                                    |                                                                                                    | ☆ 7 注册<br>→ 注册<br>→ 注册<br>→ 注册<br>→ 注册<br>→ 以<br>→ 以<br>→ 以<br>→ 以<br>→ 以<br>→ 、<br>→ 、<br>→ 、<br>→ 、<br>→ 、<br>→ 、<br>→ 、<br>→ 、                                                                                                    | ■<br>(                                        | <sup>運置]</sup><br>等來輸入企<br>的录入企                                                                                                    | ◆业(国用代码,然画师单<br>代码,点击获<br>业基本信息                                                                                                    | 取企业信                                                                                         |              |
|                                                                                                    |                                                                                                    | ☆ 27 日時<br>○ (思介多所市機食目<br>○ 注册<br>○ 以<br>○ 2 10<br>○ 10<br>○ 10 | DI 國家企业<br>时输入:<br>更便捷                        | <sup></sup> / 2003 / 2004 / 2004 / 200 | ◆型/值用代現然直信:<br>代码点击获<br>·业基本信息                                                                                                    | (現版企业信息)<br>取企业信息                                                                            | ]<br>息则      |
|                                                                                                    |                                                                                                    |                                                                                                    | U<br>理便捷                                      | <sup></sup> /續死止入<br>企业信用<br>的录入企                                                                                                    | ▲业值用代码然直标道 代码点击却 此基本信息                                                                                                    | ₩₩<br>₩<br>₩<br>₩<br>₩<br>₩<br>₩<br>₩<br>₩<br>₩<br>₩<br>₩<br>₩<br>₩<br>₩<br>₩<br>₩<br>₩<br>₩ | 息则           |

| Orline                                                                                                    | (Inc. 1)                                                           |                                                                                                    |                                                                                                    |                                                                                                    |                                                                                                    |                                                                                                    |                                                                                                    |                                                                                                    |                                                                                                    | 1.0                                                                                                    | -            |         |        |       |
|----------------------------------------------------------------------------------------------------|--------------------------------------------------------------------|----------------------------------------------------------------------------------------------------|----------------------------------------------------------------------------------------------------|----------------------------------------------------------------------------------------------------|----------------------------------------------------------------------------------------------------|----------------------------------------------------------------------------------------------------|----------------------------------------------------------------------------------------------------|----------------------------------------------------------------------------------------------------|----------------------------------------------------------------------------------------------------|----------------------------------------------------------------------------------------------------|--------------|---------|--------|-------|
|                                                                                                    | 保存快                                                                | 建复制 (请先选中器具,再                                                                                                    | 夏制信息,最后保存)                                                                                                    | #19                                                                                                    | 全选中 3                                                                                                    | 11)(可想和                                                                                                    | 目编号、名                                                                                                    | 称、部门、保管人、状态,状况查询                                                                                                    | 同新                                                                                                    | 导出                                                                                                    |              |         |        |       |
|                                                                                                    | 松州器具信息推护(                                                          | 泉田県寺送行信息時成)                                                                                                    | 2 只显示前50张数<br>10 日本                                                                                                    | (BX                                                                                                    |                                                                                                    |                                                                                                    | lurri                                                                                                    | and hwestern                                                                                                    |                                                                                                    |                                                                                                    | _            |         |        |       |
| GF 器具台帐管理 ~                                                                                                    | 型号规格* 近近                                                           | ○ 日和勝号 在28<br>入型号規模                                                                                                    | ■ 量程 請給入者                                                                                                    | 147                                                                                                    | BRON                                                                                                    | - 准确皮等:                                                                                                    | 四日<br>新紀入湖市                                                                                                    | 90,000 ·                                                                                                    |                                                                                                    | 100 CT 1                                                                                                    | No Litration |         |        |       |
|                                                                                                    | 检测类型                                                               | • #±5:5                                                                                                    | <ul> <li>检定周期(月)</li> </ul>                                                                                                    | 检定学                                                                                                    | 制。性强将                                                                                                    | <ul> <li>器具用途</li> </ul>                                                                                                    |                                                                                                    | * 安装地点                                                                                                    |                                                                                                    | 星亏万                                                                                                    | 必項坝          |         |        |       |
|                                                                                                    | 送检提前天数 20                                                          | 2 检定单位 鄂尔多斯市检                                                                                                    | 総合測中心                                                                                                    |                                                                                                    | •                                                                                                    | avr m.                                                                                                    |                                                                                                    | an and a second second s                                                                                                    |                                                                                                    |                                                                                                    |              |         |        |       |
|                                                                                                    | 当前状况"在用<br>展开其它信息                                                  | * 日时状の「止留肥地                                                                                                    | ◆相数0.0008403                                                                                                    | 8,99,1                                                                                                    | 49.9008                                                                                                    | ((2用)                                                                                                    | a.                                                                                                    | (里)當件订款适用)(1 一 會分                                                                                                    |                                                                                                    |                                                                                                    |              |         |        |       |
|                                                                                                    | (開开始自适用合                                                           | >心内和器具整理)                                                                                                    |                                                                                                    |                                                                                                    |                                                                                                    |                                                                                                    |                                                                                                    |                                                                                                    |                                                                                                    |                                                                                                    |              |         |        |       |
|                                                                                                    | 器具备案文件 上                                                           | 传文件(请将文件大小限制)                                                                                                    | 至500以下) 选择文件                                                                                                    | 未选择任何                                                                                                    | 何文件                                                                                                    |                                                                                                    |                                                                                                    | → 在此处上(                                                                                                    | 专备案                                                                                                    | 表扫描                                                                                                    | 件            |         |        |       |
|                                                                                                    | 増(te(Add)                                                          |                                                                                                    |                                                                                                    |                                                                                                    |                                                                                                    |                                                                                                    |                                                                                                    | C. MORCHEN                                                                                                    | C DA PIS                                                                                                    | -                                                                                                    |              |         |        |       |
|                                                                                                    | 推量导入Excel文                                                         | (件 选择文件 未选择任何                                                                                                    | 文件                                                                                                    |                                                                                                    |                                                                                                    |                                                                                                    |                                                                                                    | 下载导入Excel数据格式(点击和                                                                                                    | (観另存为)                                                                                                    | 1-                                                                                                    | -            | 在此处排    | 比量导入了  | 文件    |
|                                                                                                    | 夏作说明(清选择投资                                                         | 则规定格式的Excel文件。然后                                                                                                    | S再点击导入按钮)                                                                                                    |                                                                                                    |                                                                                                    | 批量导入                                                                                                    | 838 81                                                                                                    | 1数量: 3                                                                                                    |                                                                                                    | J                                                                                                    |              |         |        |       |
|                                                                                                    | 送中 編号                                                              | 名称 强枪音樂                                                                                                    | 检定证书 :                                                                                                    | 移月田片                                                                                                    | 当前状况                                                                                                    | 当前状态                                                                                                    | 证书编号                                                                                                    | 生产厂                                                                                                    | 5                                                                                                    | 8月日期                                                                                                    | 出厂编号         | 型号现格    | 量程     | 准确度等; |
|                                                                                                    | DN000012                                                           | 电子天平 各家供良                                                                                                    | 約定証明                                                                                                    | 教日照片                                                                                                    | 在用                                                                                                    | 正常使用                                                                                                    |                                                                                                    | 二十<br>相特勒·托利多仪器(上海)有限公                                                                                                    | a 2                                                                                                    | 020-09-01                                                                                                    | 68723        | MF1055C | 0-2008 | 152   |
| CP 平台数据维护 《                                                                                                    | DN008013                                                           | 电子天平 备案信息                                                                                                    | 检定证书                                                                                                    | 器具器片                                                                                                    | 在用                                                                                                    | 正常使用                                                                                                    |                                                                                                    | 梅特勒-托利多仪器(上海)有限公                                                                                                    | 8                                                                                                    |                                                                                                    | 68723        | MF1055C | 0-200g | 112   |
|                                                                                                    |                                                                    | ર                                                                                                    |                                                                                                    |                                                                                                    |                                                                                                    |                                                                                                    |                                                                                                    |                                                                                                    |                                                                                                    |                                                                                                    |              |         |        |       |
| 管理员                                                                                                    |                                                                    | ◀ 登录首页                                                                                                    | 计量器具                                                                                                    | 管理×                                                                                                    |                                                                                                    |                                                                                                    |                                                                                                    |                                                                                                    |                                                                                                    |                                                                                                    |              |         |        |       |
| 〇 管理员<br>• Online                                                                                                    | -                                                                  | ◀ 登录首页<br>计量器具信息维持                                                                                                    | 计量器具<br>P: 编码: DN                                                                                                    | 管理×<br>000011                                                                                                    |                                                                                                    |                                                                                                    |                                                                                                    |                                                                                                    |                                                                                                    |                                                                                                    |              |         |        |       |
| <b>管理员</b><br>● Online<br>菜单导航                                                                                                    |                                                                    | <ul> <li>         41 登录首页     </li> <li>         计量器具信息维持     </li> <li>         器具编号 DN     </li> </ul>                                                                                                    | 计量器具<br>P:编码:DN<br>000011                                                                                                    | 管理×<br>000011<br>所属和                                                                                                    | 金测项目;                                                                                                    | 游标卡尺                                                                                                    |                                                                                                    |                                                                                                    | • 快i                                                                                                    | 主获取                                                                                                    |              |         |        |       |
| <b>管理员</b><br>● Online<br>菜单导航                                                                                                    |                                                                    | ✓ 登录首页<br>计量器具信息维结<br>器具编号 DN<br>器具名称游器                                                                                                    | 计量器具<br>P:编码:DN<br>000011<br>示卡尺                                                                                                    | 管理×<br>000011<br>所属和                                                                                                    | 金测项目                                                                                                    | 游标卡尺                                                                                                    | <del>9</del>                                                                                                    |                                                                                                    | ▼ 快i                                                                                                    | 速获取                                                                                                    |              |         |        |       |
| <ul> <li>管理员</li> <li>Online</li> <li>菜单导航</li> <li>2 器具台帐管理</li> </ul>                                                                                                    |                                                                    | ↔ 登录首页<br>计量器具信息维排<br>器具编号 DN<br>器具名称游档<br>生产厂三丰                                                                                                    | 计量器具<br>户:编码: DN<br>000011<br>示卡尺                                                                                                    | 管理×<br>000011<br>所属和<br>出                                                                                                    | 金测项目<br>厂编号12                                                                                                    | 游标卡尺<br>证书编<br>3                                                                                                    | 考<br>                                                                                                    | ┌日期2019-05-01                                                                                                    | ▼ 快i                                                                                                    | 惠获取                                                                                                    |              |         |        |       |
| <ul> <li>● 管理员</li> <li>● Online</li> <li>菜单导航</li> <li>✓ 器具台帐管理</li> <li>● 计最终具管理</li> </ul>                                                                                                    | v                                                                  | ✓ 登录首页<br>计量器具信息维持<br>器具编号 DN<br>器具名称 游林<br>生产厂 三丰<br>型号规格(0.)                                                                                                    | 计量器具<br>户:编码: DN<br>000011<br>示卡尺<br>300)mm                                                                                                    | 管理×<br>000011<br>所属<br>出<br>測量范問                                                                                                    | 金测项目<br>厂编号12<br>到(0-300)                                                                                                    | 游标卡尺<br>证书编<br>3<br>mm                                                                                                    | 号 出/                                                                                                    | □日期2019-05-01<br>2等级/                                                                                                    | ▼ 快i                                                                                                    | <u>*获取</u><br>9进日期                                                                                                    |              |         |        |       |
| 管理员           ● Online           菜单导航           ⑦ 器具台帐管理           ○ 计量器具管理           ○ 计量器目去询                                                                                                    | -<br>-                                                             | <ul> <li>&lt;</li> <li>☆ 登录首页</li> <li>計量器具信息維持</li> <li>器具编号 DN</li> <li>器具名称 溶井</li> <li>生产厂三丰</li> <li>型号規格(0:1)</li> <li>最大允许误差</li> </ul>                                                                                                    | 计量器具<br>P: 编码: DN<br>0000011<br>示卡尺<br>300)mm                                                                                                    | 管理×<br>000011<br>所属和<br>測量范期                                                                                                    | 金测项目<br>厂编号12<br>到(0-300)<br>确定度                                                                                                    | 游标卡尺<br>证书编<br>13<br>mm                                                                                                    | 号                                                                                                    | □日期2019-05-01<br>2等级/<br>分度值 Imm                                                                                                    | ▼ (ți                                                                                                    | 惠获取<br>〕进日期                                                                                                    |              |         |        |       |
| 管理员           ● Online           菜单号航           ⑦ 器具台帐管理           ● 计量器具签询           ● 计量器具空词           ● 11量器具空词                                                                                                    | v                                                                  | ↔ 登录首页<br>计量器具信息维持<br>器具编号 DN<br>器具名称 波柱<br>生产厂三丰<br>型号规格(0:)<br>最大允许误表<br>购进价格(0.0)                                                                                                    | 计量器具<br>P:编码: DN<br>0000011<br>示卡尺<br>300)mm<br>■<br>0 所属部                                                                                                    | 管理×<br>000011<br>所属相<br>測量范距<br>不                                                                                                    | 金测项目<br>厂编号12<br>期(0-300)<br>确定度                                                                                                    | 游标卡尺<br>证书编<br>3<br>mm<br>使用保管                                                                                                    | 号出<br> <br> <br> <br> <br> <br> <br>                                                                                                    | 「日期<br>2019-05-01<br>客等版<br>/<br>分度低 Imm<br>器具用途                                                                                                    | ▼ (快)                                                                                                    | 惠获取<br>0进日期<br>▼                                                                                                    |              |         |        |       |
| 管理员<br>● Online           菜单号航           び 器具台帐管理           〇 计量器具管理           〇 计量器具套询           〇 器具检定记录                                                                                                    | · · ·                                                              | ● 登录首页<br>计量器具信息维持<br>器具编号 DN<br>器具名称 波持<br>生产厂三丰<br>型号规格(0:)<br>最大允许误差<br>购进价格(0.0<br>安装使用地点                                                                                                    | 计量器具<br>À:编码:DN<br>000011<br>示卡尺<br>300)mm<br>b<br>所属部<br>1                                                                                                    | 管理×<br>000011<br>所属相<br>測量范距<br>不                                                                                                    | 金测项目:<br>厂编号12<br>到(0-300)<br>确定度<br>检测类                                                                                                    | 游标卡尺<br>证书编<br>3<br>使用保管<br>型 检定                                                                                                    | 号<br>出<br>精度                                                                                                    | □日期2019-05-01<br>客報/<br>/方度值<br>Imm<br>器具用注<br>◆ 检定类列                                                                                                    | ▼ (快i                                                                                                    | <ul> <li>素获取</li> <li>3进日期</li> <li>▼</li> <li>▼</li> </ul>                                                                                                    |              |         |        |       |
| 管理员<br>Online           菜牟守航           7           28月台帐管理           计量器具管理           计量器具套询           3月台吃完记录           0           3月台吃完记录           0           11量器具套询           0           3月台吃完记录           0           11量器具塗修                                                                                                    | ~                                                                  | ✓ 登录首页<br>计量器具信息维持<br>器具编号 DN<br>器具名柄 进择<br>生产厂三主<br>型号规格(0.53<br>明进价格(0.05<br>安装使用地站<br>检定用期)2                                                                                                    | 计量器具<br>P:编码:DN<br>000011<br>录卡尺<br>3000mm<br>2<br>0 所属部<br>2                                                                                                    | 管理×<br>000011<br>所属相<br>測量范距<br>不<br>门                                                                                                    | 金测项目;<br>「编号12<br>戰(0-300)<br>确定度<br>检测类:                                                                                                    | 游标卡尺<br>证书编<br>3<br>mm<br>使用保管<br>型<br>检定                                                                                                    | 号<br>出)<br>精度                                                                                                    | 「日期2019-05-01<br>容板/<br>分度値 Imm<br>器目用途<br>・<br>論定美彩<br>方式 炭鉄裕瀬                                                                                                    | ▼ (快i                                                                                                    | <ul> <li>麦获取</li> <li>β进日期</li> <li>▼</li> <li>▼</li> <li></li> <li></li></ul> |              |         |        |       |
| 管理员<br>○ Online           菜单号航           『 器具台帐管理           ○ 计量器具管理           ○ 计量器具管询           ○ 器具给客注维修           ○ 器具线修查询                                                                                                    | -                                                                  | ◄ 登录首页<br>计量器具信息结计<br>器具编号 PN<br>器具名称 排<br>生产厂三丰<br>型号规格(0)<br>最大允许误表<br>购进价价格(0)<br>安装使用地注<br>上次称节目器                                                                                                    | 计量器具<br>中:编码:DN<br>0000011<br>家卡尺<br>3000mm<br>4<br>0 所属部<br>3<br>1<br>月<br>70023-08-21                                                                                                    | 管理×<br>000011<br>所属相<br>測量范距<br>不<br>门                                                                                                    | 金测项目<br>「编号12<br>国(0-300)<br>确定度<br>前天数200<br>第60<br>第60<br>第60<br>第60<br>第60<br>第60<br>第60<br>第                                                                                                    | 游标卡尺<br>证书编<br>3<br>mm<br>使用保管<br>型<br>检定<br>多斯市检                                                                                                    | 号<br>出/<br>精度<br>人<br>作业:                                                                                                    | 「日期 2019-05-01<br>2等板/<br>一部<br>「「日期 2019-05-01<br>分類 (「日本<br>「日本<br>「日本<br>「日本<br>「日本<br>」<br>(本)<br>(本)<br>(本)<br>(本)<br>(本)<br>(本)<br>(本)<br>(本)<br>(本)<br>(本)                                                                                                    | <ul> <li>快道</li> <li>原</li> <li>他测方</li> </ul>                                                                                                    | 惠获取<br>9进日期<br>▼<br>▼<br>式 外检                                                                                                    |              |         |        |       |
| 管理员<br>② Online           菜单守航           7 器具台帐管理           ○ 计量差混具管理           ○ 计量差混具空现录           ○ 計量差混具的表示           ○ 評量差異的表示           ○ 評量差別的表示           ○ 深国具的表示           ○ 深国生活の                                                                                                    | -                                                                  | ◄ 登录首页<br>计量器具信息维封<br>器具编号 例<br>器具名 務 器<br>里方兄格(0.)<br>最大允许残差<br>购进价格(0.0<br>安装使用地站<br>枪定周期12<br>上次给定目開<br>上次常元000                                                                                                    | 计量器具<br>P:编码: DN<br>000011<br>示卡尺<br>3000mm<br>t<br>0 所属部<br>1<br>月<br>2023-08-21                                                                                                    | 管理×<br>000011<br>所属和<br>測量范距<br>不<br>门                                                                                                    | 金测项目<br>「编号12<br>氧(0-300)<br>确定度<br>前天数20<br>第37                                                                                                    | 游标卡尺<br>证书编<br>3<br>mm<br>使用保管<br>型 检定<br>多斯市检<br>3<br>前年本                                                                                                    | 号<br>出)<br>積度<br>人<br>人<br>作业;<br>た学徒用                                                                                                    | 「日期<br>2019-05-01<br>2019-05-01<br>2019-05-01<br>2019-05-01<br>2019-05-01<br>2019-05-01<br>1月他治力<br>2019-05-01<br>2019-05-01<br>2019-05-05-01<br>2019-05-01<br>2019-05-05-05-05-05-05-05-05-05-05-05-05-05-                                                                                                    | <ul> <li>快道</li> <li>原</li> <li>修道</li> <li>修道</li> <li>第</li> </ul>                                                                                                    | 惠获取<br>〕进日期<br>■<br>■<br>、<br>式<br>外检                                                                                                    |              |         |        |       |
| 管理员<br>。のine<br>束单号航           7 第具合帐管理           0 计最高具考试课           0 计最高具表试课           0 计最高具表试课           0 计最高具表试课           0 计最高具表试课           0 计最高具表试课           0 计最高具表试课           0 计最高具表试课                                                                                                    | v                                                                  |                                                                                                    | 计量器具<br>P:编码: DN<br>0000011<br>示卡尺<br>3000mm<br>4<br>7<br>7<br>7<br>2023-08-21<br>当前状况在<br>5                                                                                                    | 管理×<br>000011<br>所属和<br>測量范距<br>不<br>门<br>)送检提<br>E用                                                                                                    | 金测项目:<br>「编号12<br>氧(0-300)<br>确定度<br>前天数20<br>第示数20<br>第示数20<br>第二章                                                                                                    | <ul> <li></li></ul>                                                                                                    | 号<br>出/<br>積度<br>人<br>作业:<br>監检測中<br>王常使用                                                                                                    | □□□□□□□□□□□□□□□□□□□□□□□□□□□□□□□□□□□□                                                                                                    | <ul> <li>▼ (快)</li> <li>● (快)</li> <li>● (快)</li> <li>● (快)</li> <li>● (快)</li> <li>● ((m))</li> <li>● ((m))</li> <li>● ((</li></ul> | 惠获取<br>9进日期<br>▼<br>▼<br>式 外检                                                                                                    |              |         |        |       |
| 管理员<br>② Online           某单导航           7 第月台帐管理           • 计量常具空电师           • 计量器具态定记录修           • 计量器具结体管理           • 计量器具体管理           • 计量器具体管理           • 副具体管理           • 副具体管理           • 副具体管理           • 副具体管理           • 副具体管理           • 副具体管理           • 副具体管理                                                                                                    | v                                                                  | ★ 登录首页<br>计量器具信息值<br>器具名。<br>生产「三十一<br>型 号规格(0-<br>量大允许(误表<br>男女兄弟())<br>支发使用即[12]<br>上次检查用即[12]<br>上次检查用即[13]<br>检查贯(0.00<br>相句(10)油机)                                                                                                    |                                                                                                    | 管理×<br>0000011<br>所属相<br>測量范E<br>不<br>口<br>))送检提<br>E用                                                                                                    | 金洲项目<br>厂编号12<br>氢(0-300)<br>确定度<br>前天数20<br>第家<br>文<br>当<br>数量(<br>、                                                                                                    | 游标卡尺<br>证书编<br>33<br>mm<br>使用保管<br>型 参斯标志<br>数<br>新标志<br>数                                                                                                    | 号<br>出/<br>精度<br>/<br>人<br>作业:<br>注始检测中<br>王常使用<br>5.<br>(1)<br>1                                                                                                    | □日期2019-05-01<br>日期2019-05-01<br>月度福(Imm<br>器具用池)<br>・約支援新修測<br>・約支援新修測<br>・約支援新修測<br>・<br>・<br>社総数(加送相)<br>・<br>後数(加送相)<br>・<br>後載(Imm)                                                                                                    | <ul> <li>快速</li> <li>快速</li> <li>原</li> <li>デ</li> <li>(快速)</li> <li>(限定)</li> <li>(限定)</li> <li>(限定)</li> <li>(限定)</li> <li>(限定)</li> <li>(限定)</li> <li>(限定)</li> <li>(限定)</li> <li>(限定)</li> <li>(限定)</li> <li>(限定)</li> <li>(限定)</li> <li>(限定)</li> <li>(限定)</li> <li>(限定)</li> <li>(限定)</li> <li>(限定)</li> <li>(限定)</li> <li>(R)</li> <li>(R)</li> <lp>(R) <lp>(R) <lp>(R)     &lt;</lp></lp></lp></ul>                                                                                                    | z获取<br>D进日期<br>▼<br>マ<br>式<br>外检                                                                                                    |              |         |        |       |
| 管理员<br>Online           東牟守航           7< 器具含軟管理                                                                                                    | -<br>-<br>-                                                        | ✓ 登录首页<br>计量器具信息结计<br>器具备考的加<br>器名称加<br>单广门系码。<br>型号分析中获易<br>购进价格0.00<br>安装使用用12<br>上次的定印的<br>和句的边面机<br>上传备案文件                                                                                                    | 计量器具<br>第:编码: DN<br>0000011<br>素卡尺<br>3000mm<br>4<br>0 所属部<br>4<br>1<br>2023-08-21<br>当前状况<br>2<br>5<br>月<br>1<br>(请得文件大力)                                                                                                    | 管理×<br>0000111<br>所属<br>測量亞匹<br>不<br>「<br>」<br>)送检提<br>E用<br>F用                                                                                                    | <ul> <li>金測项目</li> <li>「编号 12</li> <li>氧(0-300)</li> <li>确定度</li> <li>补测类</li> <li>前天数 20</li> <li>第公測类</li> <li>前天数 20</li> <li>第公測炎</li> <li>第公測炎</li> <li>(1)</li> <li>(1)<td></td><td>19<br/>出川<br/>林腹<br/>子<br/>人<br/>人<br/>作业:<br/>中<br/>生<br/>郎<br/>田<br/>川<br/>王<br/>周<br/>田<br/>川<br/>本<br/>月<br/>日<br/>二<br/>日<br/>月<br/>一<br/>日<br/>月<br/>一<br/>日<br/>月<br/>一<br/>日<br/>月<br/>一<br/>日<br/>月<br/>一<br/>日<br/>月<br/>一<br/>日<br/>月<br/>二<br/>日<br/>月<br/>一<br/>日<br/>月<br/>二<br/>日<br/>月<br/>日<br/>日<br/>月<br/>日<br/>日<br/>日<br/>日<br/>日<br/>日<br/>日<br/>日<br/>日<br/>日<br/>日<br/>日</td><td>「日期2019-05-01<br/>2等級/<br/>「<br/>「<br/>「<br/>「<br/>「<br/>「<br/>「<br/>「<br/>二<br/>二</td><td>▼ (快)</td><td>速获取<br/>〕进日期<br/>▼<br/>▼</td><td></td><td></td><td></td><td></td></li></ul> |                                                                                                    | 19<br>出川<br>林腹<br>子<br>人<br>人<br>作业:<br>中<br>生<br>郎<br>田<br>川<br>王<br>周<br>田<br>川<br>本<br>月<br>日<br>二<br>日<br>月<br>一<br>日<br>月<br>一<br>日<br>月<br>一<br>日<br>月<br>一<br>日<br>月<br>一<br>日<br>月<br>一<br>日<br>月<br>二<br>日<br>月<br>一<br>日<br>月<br>二<br>日<br>月<br>日<br>日<br>月<br>日<br>日<br>日<br>日<br>日<br>日<br>日<br>日<br>日<br>日<br>日<br>日 | 「日期2019-05-01<br>2等級/<br>「<br>「<br>「<br>「<br>「<br>「<br>「<br>「<br>二<br>二 | ▼ (快)                                                                                                    | 速获取<br>〕进日期<br>▼<br>▼                                                                                                    |              |         |        |       |
| 管理長<br>。 Online<br>束单导航           2 第月合帐管理           0 计量蒸兵系动梁           0 计量蒸兵系动梁           0 计量蒸兵系动梁           0 计量蒸汽系动梁           0 计量蒸汽系动梁           0 计量蒸汽系动梁           0 計量蒸汽系动梁           0 計量蒸汽系动梁           0 計量蒸汽系动梁           0 計量蒸汽系动梁           0 計量蒸汽和           0 調用操作密动           0 合物检测管理                                                                                                    | -<br>                                                              | 经 型汞目页<br>计量器具信息结扎<br>器具编号的内<br>器具名物源注<br>型号现器(0)<br>最分化符码器<br>与优优存码器<br>与优优存码器<br>与优优存码器<br>上均数定目器<br>检定贯(0)<br>上均数定目器<br>检定贯(0)<br>上均数定目器<br>检定贯(0)<br>上均数定目器<br>一位<br>上均数定目录<br>一位<br>上)<br>一位<br>一位<br>一位<br>一位<br>一位<br>一位<br>一位<br>一位<br>一位<br>一位<br>一位<br>一位<br>一位 | 计量認具     日本     日本 | 管理×<br>000011<br>所属相<br>測量亞匹<br>不<br>不<br>了<br>]<br>]<br>]<br>]<br>]<br>》<br>送检提<br>:<br>:<br>:<br>:<br>:<br>:<br>:<br>:<br>:<br>:<br>:<br>:<br>:<br>:<br>:<br>:<br>:<br>:<br>: | <ul> <li></li></ul>                                                                                                    | 游标卡尺编<br>证书编<br>3<br>mm 使用保定<br>多前前件择文案信<br>着香透看备选择                                                                                                    | 号 出)<br>精度 人 作业:<br>在 用)<br>1<br>末选择<br>8                                                                                                    | 「日期2019-05-01<br>容板/                                                                                                    | ▼ (快)                                                                                                    | 速获取<br>〕进日期<br>▼<br>▼                                                                                                    |              |         |        |       |
| 管理员<br>② Online           某单导航           7 第月台帐管理           ○ 计量服具高度管理           ○ 计量展启动保护管理           ○ 計量展启动保护管理           ○ 部属用操作管理           ○ 部属月操作管理           ○ 台帖检测管理           ② 台帖检测管理           ② 台帖检测管理                                                                                                    | -<br>-<br>-<br>-<br>-<br>-<br>-<br>-<br>-<br>-<br>-<br>-<br>-<br>- | ✓ 登录首页<br>计量器具信息结计<br>器具编号 (2M)<br>器名称 近年<br>当号现纸 (2)<br>最大允许误派<br>购价价格(0,0)<br>要表 使用地点<br>估定用词(2)<br>上次给定目载<br>检查定(0,0)<br>他写(0)运机(1)<br>上作备案文件<br>描加(Add)                                                                                                    | 计量容具<br>約:編码:DN<br>000011<br>あま尺<br>3000mm<br>4<br>0 所属部値<br>4<br>1<br>1<br>2023-08-12<br>5<br>5<br>年<br>(<br>済存佐改<br>(<br>保存佐改)                                                                                                    | 管理×<br>000011<br>所属机<br>測量亞匹<br>不<br>不<br>[]<br>]<br>]<br>]<br>]<br>》<br>送检提<br>:<br>:<br>:<br>:<br>:<br>:<br>:<br>:<br>:<br>:<br>:<br>:<br>:<br>:<br>:<br>:<br>:<br>:<br>:     | ☆別项目<br>「编号12<br>氧(0-300)<br>柏沢英200<br>本別美2<br>数量(<br>本別美2<br>文量(<br>本別美2<br>文量(<br>本別美2<br>文量(<br>本別美2<br>文量(<br>、)<br>、)<br>)<br>、)<br>、)<br>)<br>)<br>)<br>)<br>)<br>)<br>)<br>)<br>)<br>)<br>)<br>)<br>)<br>)<br>)<br>)<br>)<br>)<br>)<br>)<br>)<br>)<br>)                                                                                                    | 游标卡尺<br>证书编<br>如mm     使用保置     参斯市态。<br>新新市态。<br>教術<br>教術<br>教術<br>教術<br>教術<br>教術<br>教<br>新<br>香<br>森<br>名                                                                                      | 号<br>出川<br>林園<br>子<br>一<br>七<br>二<br>第<br>七<br>二<br>一<br>大<br>二<br>二<br>一<br>一<br>出<br>川<br>一<br>林園<br>一<br>一<br>二<br>一<br>一<br>本<br>一<br>一<br>二<br>一<br>一<br>本<br>一<br>二<br>二<br>一<br>一<br>二<br>二<br>一<br>二<br>二<br>二<br>二                                                                                                    | 「日期2019-05-01<br>容板。<br>分類値 1mm<br>器具用池<br>・ 約定美知<br>・ 方式送祥裕淵<br>・ 20<br>・ 「其他給力<br>低力が加速視<br>低力<br>に<br>低力<br>に<br>低<br>加速<br>・<br>に<br>低<br>1<br>低<br>1<br>1<br>1<br>1<br>1<br>1<br>1<br>1<br>1<br>1<br>1<br>1<br>1                                                                                                    | ▼ 快道<br>●<br>●<br>●<br>●<br>●<br>●<br>●<br>●<br>●<br>●<br>●<br>●<br>●                                                                                                    | 速获取<br>)<br>进日期<br>▼<br>▼<br>▼<br>、<br>大<br>外检                                                                                                    | •            |         |        |       |
| 管理员<br>○nine           東牟守航           2           2           3           2           3           3           3           3           4           3           3           4           4           5           5           6           5           6           5           6           5           6           6           6           6           7           6           7           6           7           6           7           6           7           6           7           6           7           7           7           7           7           7           7           7           7           7           7           7           7           7           < | с<br>с<br>с                                                        |                                                                                                    | 计量容具<br>的 (1) (1) (1) (1) (1) (1) (1) (1) (1) (1)                                                                                                    | 管理×<br>000011<br>所属<br>出<br>出<br>知<br>型<br>克印                                                                                                    | 金淵项目<br>軍(0-300)<br>備定度<br>給測美<br>較量(0-300)<br>前天数2<br>支<br>数量(0-300)<br>前天数2<br>支<br>数量(0-300)<br>前天数2<br>支<br>支<br>(0-300)<br>(0-300)<br>(0-30)<br>(0-300)<br>(0-300)                                                                                                    | 遊标卡书编<br>证书编<br>如 mm<br>使 型<br>全 新術式計数<br>合 新市态<br>、<br>数<br>新<br>な<br>計<br>文<br>計<br>文<br>計<br>文<br>二<br>数<br>前<br>式<br>1<br>3<br>一<br>一<br>一<br>一<br>一<br>一<br>一<br>一<br>一<br>一<br>一<br>一<br>一 | 野 出版<br>構成<br>人 作业中<br>生活用1<br>上作外                                                                                                    | □□□□□□□□□□□□□□□□□□□□□□□□□□□□□□□□□□□□                                                                                                    | <ul> <li>▼ 快速</li> <li>● ●</li> <li>● ●</li> <li>●</li> <li>●</li> <li>● ●</li> <li>● ●</li></ul>                                                                                                 | 速获取<br>进日期<br>▼<br>▼                                                                                                    | •            |         |        |       |

第一步 计量器具管理 (信息保存、修改)如下图:

●**需要注意**:当前状况和当前状态必须为<u>在用</u>和 正常使用时,第二步检测申请登记中才会显示内容。

第二步检测申请登记(提交、预约)如图1

(其中负责人修改如图2):

● **检测申请登记时**必须选择<u>负责人</u>,否则联系不到 则会导致审核未通过检测时间延长。

●如重新报检计量器具<u>检测申请登记</u>中查询不到 数据,则在第一步<u>计量器具管理</u>中修改<u>当前状况</u>和<u>当前</u> 状态,改为<u>在用</u>和正常使用,再继续<u>检测申请登记</u>即可。

| () 管理员            | -+( | 登录首页       | 计算器风容         | 2× 630  | 1482× |            |                  |            |         |            |                     |         |           |           | _ |
|-------------------|-----|------------|---------------|---------|-------|------------|------------------|------------|---------|------------|---------------------|---------|-----------|-----------|---|
| - Crane           | 计量者 | 具检测照约中     | 青(请先根据等       | 件查询到需要  | 检测预约中 | 第的计量目具): 查 | 142 B (2 M H - 2 |            |         | _          |                     |         |           |           |   |
| 菜单萼款              | 8   | <b>具名称</b> | 使用的           | 87      | 務具    | 69         | 松定单位 聖守          | 多新市检验检测中   | 40      |            |                     |         |           |           |   |
| CZ MILLANDIN      | 检查的 | 開始設計開      |               | 別時載上日   | 18    | ● 到期投      | 检定提前计划天数         | 计算 🌕 對關核的  | 定失效日期计算 | 查询         | (如果查询不出来。這麼除日期后再查询) | 等出Excel |           |           |   |
| 0.0440151834      | 請在の | 下先选择需要     | <b>企测预的申请</b> | 方線具。然后两 | 保存信息  | ▲ 打印检测申请单  | 全选中 负责.          |            | 保存电     | STR        |                     |         |           |           |   |
| (¥ 台帐检测管理 ~       | 遗中  | 器具编号       | 器具名称          | 检测类型    | 检测方式  | 检定周期(月)    | 上次检查日期           | 9148B#8    | 检念提前天教  | 送检日期       | 生产厂                 | 島厂編号    | 型号鏡格      | 测量范围      | 8 |
| O KHIRIBR         | 8   | DN000011   | 潜标卡尺          | 检定      | 外租    | 12         | 2023-08-21       | 2024-08-20 | 20      | 2024-07-33 | E#                  | 123     | (0-300)mm | (0-300)mm | 1 |
| 0 20100302        |     | DN000012   | 电子天平          | 检定      | 外检    | 12         | 1900-01-01       | 1900-12-31 | 20      | 1900-12-11 | 相特勒-托利多位務(上期有限公司    | 68723   | MF1055C   | 0-200g    | 2 |
|                   | 8   | DN000013   | 电子天平          | 检定      | 外检    | 12         | 2023-05-23       | 2024-05-22 | 20      | 2024-05-02 | 相特勒·托利多仪器(上面)有限公司   | 68723   | MF1055C   | 0-200g    | 2 |
|                   |     |            |               |         |       |            |                  |            |         |            |                     |         |           |           |   |
| O TRANSFER        |     |            |               |         |       |            |                  |            |         |            |                     |         |           |           |   |
| 012:002:03        |     |            |               |         |       |            |                  |            |         |            |                     |         |           |           |   |
| O 即商中调查测          |     |            |               |         |       |            |                  |            | 注意的     | 单位选项       |                     |         |           |           |   |
| GY 产品检验管理 <       |     |            |               |         |       |            |                  |            |         |            |                     |         |           |           |   |
| (2) B (1) (4) (4) |     |            |               |         |       |            |                  |            |         |            |                     |         |           |           |   |
| G TANTON (        |     |            |               |         |       | 负责人必须      | 须填写,女            | 口没有则去      | 平台数据    | 3维护里:      | 录入                  |         |           |           |   |
| G 平台数据维护 🕳 🥧      |     |            |               |         |       |            |                  |            |         |            |                     |         |           |           |   |

●负责人及时更新并修改,联系不到则会导致检测 时间延长。

| ○ 管理员                                                            | *1   | 登录首页 计量器具管         | 理× 检测申请登记× 注册信) | 息修改× 平台密码修改× 平台人员维护× |
|------------------------------------------------------------------|------|--------------------|-----------------|----------------------|
| <b>Online</b><br>菜单导航                                            | 平台人人 | 员信息维护:<br>员姓名 联系(提 | 醒)手机号           | 保存 全选中 修改 删除         |
| ② 器具台帐管理 <                                                       | 选中   | 人员姓名               | 联系(提醒)手机号码      | 人员加入微信公众号(方便微信通知提醒)  |
| ☞ 台帐检测管理 〈                                                       |      | 200-               | 130000000       | 本人扫描二堆档加入公众号         |
| C》产品检验管理 <                                                       |      |                    |                 |                      |
| ② 计量委托检测 <                                                       |      |                    |                 |                      |
| ☞ 平台数据维护 ~                                                       |      |                    |                 |                      |
| <ul> <li>○ 注册信息修改</li> <li>○ 平台密码修改</li> <li>○ 平台人员维护</li> </ul> |      | 在此处修改负             | ■责人信息           | 此处可修改企业信息            |

●修改企业信息则在<u>平台数据维护</u>中修改。

第三步 检测申请查询 (查询审核状态)如下图:

| 8月台帐管理               | 器具检测预约申请查         | e词: 🗹 获取#    | 前50条订 | 录音    | 记录数:3 | ,   |       |      |       |                |            |            |      |      |
|----------------------|-------------------|--------------|-------|-------|-------|-----|-------|------|-------|----------------|------------|------------|------|------|
|                      | 申请单编号             |              |       | 申请#   | 起始日期  |     | 献止日   | 目期   |       | 器具編号           | 器具名称       |            |      | 直询   |
| 一量路具管理               | 申请单编号             | 申请日期         | 器具編   | 号 6   | 器具名称  | 数量  | 审核状态  | 审核结果 | 审核备注  |                | 审核时间       | 預約日期       | 委托单号 | 服务方式 |
| <b>8</b> 具查询         | SP001374P20210000 | 1 2021-02-02 | DN000 | 011 3 | 募标卡尺  | 1   | 申请已否决 | 否决   | 不可以,非 | 如需检测请重做计划并提交申请 | 2021-02-03 |            |      | 客户送  |
| 定记录                  | SP001374P20210000 | 2 2021-10-14 | DN000 | 012 8 | 电子天平  | 1   | 通过待提交 | 同意   |       | /              | 2021-10-14 | 2021-10-14 |      | 客户送  |
| 非修                   | SP001374P20210000 | 3 2021-10-14 | DN000 | 13    | 电子天平  | 1   | 申请待二审 | +    | _     |                |            |            | _    | 现场作  |
| 多查询                  |                   |              |       |       |       |     |       |      |       |                |            |            |      |      |
| 許管理                  |                   |              |       | Ļ.    |       |     |       | -    |       |                |            |            |      |      |
| 「査询                  |                   |              |       |       |       |     |       |      |       |                |            |            |      |      |
| <b></b>              | 超出50              | )杀信息查)       | 间,贝   | 川需要   | 史把勾力  | 去掉。 | ,点击查道 | 则则   |       |                |            |            |      |      |
| 授记                   |                   |              |       |       |       |     |       |      |       |                |            |            |      |      |
| 青修改                  |                   |              |       |       |       |     |       |      |       |                |            |            |      |      |
| 「西白」                 |                   |              |       |       |       |     |       |      |       |                |            |            |      |      |
| 5果登记                 |                   |              |       |       |       |     |       |      |       |                |            |            |      |      |
| 志中请                  |                   |              |       |       |       |     |       |      |       |                |            |            |      |      |
| 涛查询                  |                   |              |       |       |       |     |       |      |       |                |            |            |      |      |
| 据维护                  |                   |              |       |       |       |     |       |      |       |                |            |            |      |      |
| ill-chir aim Ada-ada |                   |              |       |       |       |     |       |      |       |                |            |            |      |      |

●<u>申请待初审</u>指业务科审核中,按报检顺序审核 等待即可;

●<u>申请已否决</u>指申请被否决退回,需按照<u>审核备</u> 注修改并再次申请登记;

●<u>通过待提交</u>指<u>客户送样</u>的计量器具,可直接送 检,带好需要检测的器具即可;

●<u>申请待二审</u>指现场作业的计量器具,等待专业 科室审核中,由专业科室人员安排检测时间,去时会联 系待检单位。

| 序<br>号 | 问题描述                                | 解决方法                                                                                                    |
|--------|-------------------------------------|----------------------------------------------------------------------------------------------------|
| 1      | 维护好计量器具<br>后,在检测申请<br>登记里不显示器<br>具。 | 把最上面的两个日期限制条件删掉点<br>查询。                                                                                     |
| 2      | 器具维护后,也<br>申请了,但是审<br>核人员看不到。       | 到计量器具维护,点开器具编号,情况<br>一:查看"检定单位"是否选择了"鄂尔<br>多斯市检验检测中心",保存。否则无<br>法关联到我单位系统内。情况二:查<br>看"当前状态"是否选择为"正常使<br>用"。 |
| 3      | 申请被否决,备<br>注说没有联系<br>人,从哪添加?        | 进"平台人员维护",添加联系人后,在<br>"检测申请登记"里选择好器具后,在<br>"负责人"的下拉菜单里选择,然后保<br>存。                                          |

常见问题汇总:

· 50 ·

| 序<br>号 | 问题描述                                     | 解决方法                                                                        |
|--------|------------------------------------------|-----------------------------------------------------------------------------|
| 4      | 在"检测申请登<br>记"处点保存,屏<br>幕闪一下并不提<br>示保存成功。 | 查看器具信息是否有过长的条目,超<br>出了系统的字符限制,系统无法保存。<br>尤其"量程"、"准确度等级"两项。                  |
| 5      | 批 量 导 入 excel<br>时,提示有"Null<br>列"字样的。    | 检查 excel 内是否有空白列,器具编号<br>为必填项(并且编号不能重复)。送检<br>提前天数为必填。器具信息中带"*"<br>号的都为必填项。 |
| 6      | 上传备案表后出<br>现乱码。                          | 换 IE 浏览器。或检查附件的文件名不<br>要过长。大小最好控制在 4M 以下。                                   |
| 7      | 批量上传提示<br>"在系统中无对<br>应的检测项目"。            | excel 里面的器具名称要根据计量器具<br>管理页面上的器具名称下拉菜单上的<br>一样才可以对应到系统里。                    |
| 8      | 批量导入 excel<br>时,提示"有重复<br>键"。            | 查看器具编号是否有重复的,或者与<br>已导入的编号有重复的。                                             |